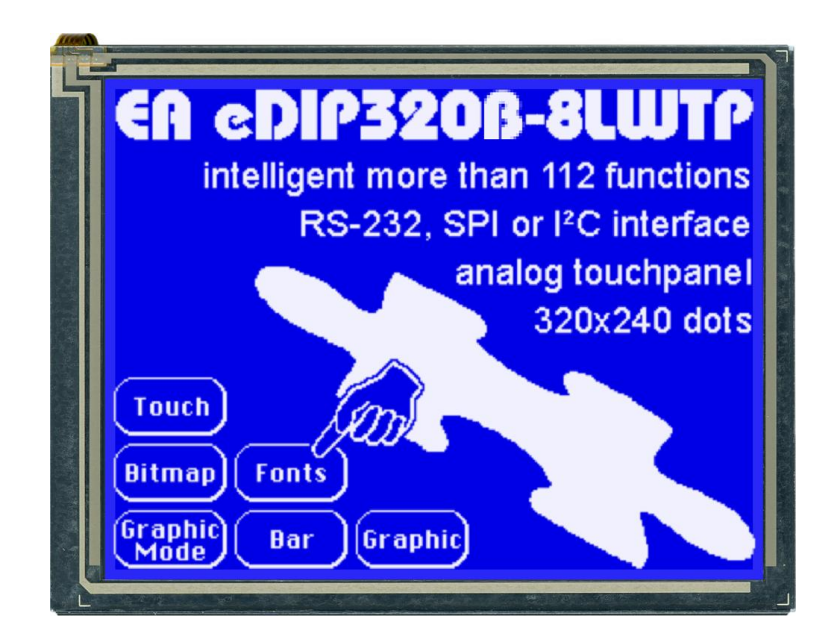

# EA eDIP320-8 compiler manual

Mai 2012 © ELECTRONIC ASSEMBLY GmbH

# **Table of Contents**

| 1 Overview                                                                                                    | 4                                                                          |
|----------------------------------------------------------------------------------------------------|----------------------------------------------------------------------------|
| 2 Syntax rules                                                                                                    | 5                                                                          |
| 3 Compiler Functions                                                                                                    | 6                                                                          |
| 4 Compiler Options<br>4.1 General<br>4.2 Transfer<br>4.3 Font<br>4.4 WinFont<br>4.5 ExportOverview<br>4.6 ExportWinfont<br>4.7 LogEoptWidth                                                                                                    | 8<br>                                                                      |
| <ul> <li>4.7 LogFontWidth</li></ul>                                                                                                    |                                                                            |
| 5 EA eDIP320-8 commands         5.1 Terminal         5.2 Text         5.3 Display         5.4 Draw         5.5 Flashing         5.6 Bitmap         5.7 Clipboard         5.8 Bargraph         5.9 Macros         5.10 Touch                    | 21<br>21<br>22<br>23<br>24<br>25<br>26<br>27<br>28<br>29<br>31<br>24       |
| 5.11 Menu         5.12 Other commands         6 Default Fonts         6.1 Terminal 8x8         6.2 Font 4x6         6.3 Font 6x8         6.4 Font 7x12         6.5 Geneva 10         6.6 Chicago 14         6.7 Swiss 30         6.8 BigZif 57 | 34<br>35<br>36<br>36<br>37<br>38<br>39<br>40<br>40<br>41<br>41<br>42<br>43 |
| <ul> <li>Internal Pattern</li> <li>Internal Bordor</li> </ul>                                                                                                    | 44<br>15                                                                   |
| o Internal Doruer<br>9 Link Modes                                                                                                    | 45<br>45                                                                   |
| 10 BH7 format                                                                                                    | 40<br>47                                                                   |

| 11 How-to-use                                 | 49 |
|-----------------------------------------------|----|
| 11.1 Factory Setting                          | 51 |
| 11.2 RS485 - Factory Setting                  | 52 |
| 11.3 Place Strings - BEGINNER                 | 54 |
| 11.4 Text linking - EXPERT                    | 56 |
| 11.5 BMP file - BEGINNER                      | 58 |
| 11.6 3 simple touch buttons - BEGINNER        | 59 |
| 11.7 Radio group - BEGINNER                   | 61 |
| 11.8 Keypad - EXPERT                          | 62 |
| 11.9 Free draw area with clipboard - BEGINNER | 66 |
| 11.10 Free draw area with clipboard - EXPERT  | 67 |
| 11.11 Clipboard - EXPERT                      | 69 |
| 11.12 Frame - BEGINNER                        | 71 |
| 11.13 GrafikModes - EXPERT                    | 73 |
| 11.14 Bargraph by touch - BEGINNER            |    |
| 11.15 Bargraph by touch - EXPERT              | 77 |
| 11.16 Menue - BEGINNER                        | 79 |
| 11.17 Menue - EXPERT                          | 81 |
| 11.18 Languages/Macro Pages - BEGINNER        | 83 |
| 11.19 Automatic Macro - BEGINNER              | 85 |
| 11.20 Automatic Macro - EXPERT                | 87 |
| 11.21 Process Macro - EXPERT                  | 89 |
| 11.22 Outputs - BEGINNER                      | 91 |
|                                               |    |

### 1 Overview

#### General

The EA eDIP320-8 is able to store many pictures, fonts and macros in internal FLASH memory. The EA KIT Editor is a powerful, free of charge software tool to create those macros and to store the pictures and fonts very easily.

The EA KIT Editor combines 3 functions:

- The editor itself which allows a simple definition of the macros, pictures and fonts like a standard text editor.

- The compiler which translates the text into the uploading code and shows up syntax error.
- The transmitter which search the right connection and uploads the data into the EA eDIP320-8.

4

| Syntax rules       | 5                                                                                                    |
|--------------------|----------------------------------------------------------------------------------------------------|
| ESC                | The ESC character (\$1B, 27d) is represented by the number sign '#'.<br>The escape character must always be the first character in a line (except for<br>tabs and spaces). This is followed by command letters and any parameters.                                                                                                    |
| Comma              | The comma is used to separate the parameters of a macro.                                                                                                    |
| Numbers            | All numbers are converted to binary values. Decimal, hexadecimal and binary numbers can be written.<br>Example: 163(dez) = \$A3(hex) = \$10100011(bin)                                                                                                    |
| Comments           | Comments must begin with a semicolon.<br>Example: ; this is a comment                                                                                                    |
| Text               | Text (strings) must be enclosed within quotation marks " " or ' '.<br>It is possible to use Hex-values between curly brackets { }.<br>ASCII numbers can also be entered directly.<br>Example (output of "abc-def-xyz"): #ZL0,0,"abc",45, 'def', {2D78797A}<br><b>KitEditor:</b> double click within the curly brackets or quotation marks opens a<br>EditBox, use the mouse to select special characters.<br>Please make sure that you have selected the correct font (right click on the for<br>and 'Select Font for EditBox')       |
| Commands           | Command letters and parameters specified in the EA eDIP320-8 data sheet ar valid. Two exceptions facilitate the creation of command lines:<br>1. The <nul> is appended automatically by the compiler. This means commands in which a string is output, the <nul> no longer has to be entered as the end identifier.<br/>Example: #ZL 0,0, "Text"<br/>2. In the Send bytes command, the number of bytes to be sent is not specified; this number is calculated automatically by the compiler.<br/>Example: #SB 1,2, "Test"</nul></nul> |
| Constants          | Words without quotation marks are interpreted as numeric constants, which have to be defined first. The name of a constant can have be up to 60 characters and must begin with a letter followed by letters, numbers or underscores. Up to 2000 constants can be defined.<br>Please note that Compiler Options like e.g. INFO or MACRO can not be used Example: CORNER_X=5; the word CORNER_X is replaced with immediate effect by the value 5.                                                                                       |
| String Constants   | A string-constant is a constant name between two exclamation marks<br>Example1: !NAME! = "example text"<br>Example2: !NAME! = "abc", 45, 'def', {2D78797A}                                                                                                    |
| Upper / lower case | No difference is made between upper case and lower case.                                                                                                    |

#### 3 **Compiler Functions**

| Calculating                                                                                                    | The 4 basic mathematical operations +, -, * and / can be applied to numeric constants and numbers. Round brackets can be used, and multiplication and division come before addition and subtraction.<br>Example: #RL X,Y, X+WIDTH, Y+HEIGHT |                                                                                                    |                                          |  |  |  |  |  |
|----------------------------------------------------------------------------------------------------|----------------------------------------------------------------------------------------------------|----------------------------------------------------------------------------------------------------|------------------------------------------|--|--|--|--|--|
|                                                                                                    | following C-style operations are also possible:<br>- pre/post increment and decrement: ++,; e.g: ++a, b++,c, d<br>- shift and bit operations: <<, >>, &,  , ^<br>- combined operators: *=, /=, +=, -=, <<=, >>=, &=,  =, ^=                 |                                                                                                    |                                          |  |  |  |  |  |
|                                                                                                    | During compiling procedure all constants are calculated and transformed to fixed numbers.                                                                                                    |                                                                                                    |                                          |  |  |  |  |  |
| Functions                                                                                                    | During compiling procedure all fun numbers.                                                                                                    | nctions are calculated and transfo                                                                                                    | rmed to fixed                            |  |  |  |  |  |
|                                                                                                    | Follwing functions are available:<br>LO(value) returns the Low-Byte<br>HI(value) returns the High-Byte                                                                                                    | e<br>te                                                                                                    |                                          |  |  |  |  |  |
|                                                                                                    | MIN (value1,value2,) returns the MAX (value1,value2,) returns the AVG (value1,value2,) returns the AVG (value1,value2,)                                                                                                    | ne minimum value<br>ne maximum value<br>ne average value                                                                                |                                          |  |  |  |  |  |
| <b>RANDOM</b> (min,max)<br><b>RANDOM</b> (min,max,delta)<br>returns a random value from the range minmax<br>delta = maximum difference to the last random value |                                                                                                    |                                                                                                    |                                          |  |  |  |  |  |
|                                                                                                    | MOD(v, d) the modulo function returns the remainder of the division v/d                                                                                                    |                                                                                                    |                                          |  |  |  |  |  |
|                                                                                                    | SIN(w, a) COS(w, a) TAN(w, a)<br>w = angle in tenth of degree<br>a = amplitude                                                                                                    |                                                                                                    |                                          |  |  |  |  |  |
|                                                                                                    | to calculate the bounding box of images following functions are available:                                                                                                    |                                                                                                    |                                          |  |  |  |  |  |
|                                                                                                    | <b>PICTURE_W</b> (nr)                                                                                                    | <b>PICTURE_H</b> (nr)                                                                                                    | for                                      |  |  |  |  |  |
|                                                                                                    | <b>PICTURE_W</b> (nr, page)                                                                                                    | <b>PICTURE_H</b> (nr, page)                                                                                                    | Indgeb                                   |  |  |  |  |  |
|                                                                                                    | to calculate the bounding box of s                                                                                                    | trings following functions are avail                                                                                                    | lable:                                   |  |  |  |  |  |
|                                                                                                    | <b>STRING_W(!NAME!</b> , par, font)                                                                                                    | <b>STRING_H(!NAME!</b> , par, font)                                                                                                    | for<br><u>Stringcons</u><br><u>tants</u> |  |  |  |  |  |
|                                                                                                    | font = font number (eDIP command <u>#ZF[22]</u> )<br>par = <b>string_p</b> (zoomX, zoomY, height, space)                                                                                                    |                                                                                                    |                                          |  |  |  |  |  |
|                                                                                                    | this values needs the compiler to<br>STRING_W and STRING_H<br>zoomX, zoomY = zoom factor 1<br>height = additional line spacing be<br>space = spacewidth (eDIP commi                                                                         | calculate the correct outline in fun<br>8 (eDIP command $\frac{\#ZZ}{2}$ )<br>etween two lines 015 (eDIP comr<br>and $\frac{\#ZJ}{2}$ ) | ctions<br>mand <u>#ZY</u> [22))          |  |  |  |  |  |

6

7

Example:

```
!TEXT! = "Hello World"
font
           = SWISS30B
          = 1
zoomX
zoomY
           = 1
addheight = \frac{1}{3}
spacewidth = 0
Makro: MnPowerOn
       #ZF font
       #ZZ zoomX, zoomY
       #ZY addheight
       #ZJ spacewidth
par = STRING_P(zoomX,zoomY,addheight,spacewidth)
w = STRING_W(!TEXT!,par,font)
h = STRING_H(!TEXT!, par, font)
x = (XPIXEL-w)/2
y = (YPIXEL-h)/2
       \#RS x, y, x+w-1, y+h-1
       #ZV INVERS
       #ZL x,y,!TEXT!
```

**String Functions** A string-function converts a value into a string constant the function is between two exclamation marks. Following functions are available:

```
!STR(value, digits)! for decimal numbers
!HEXSTR(value, digits)! for hexadecimal numbers
!BINSTR(value, digits)! for binary numbers
digits = 0: variable length
digits > 0: fix numbers of digits with leading zeros
digits < 0: fix numbers of digits with leading spaces</pre>
```

# 4 Compiler Options

# 4.1 General

| eDIP320-8 "title"                                      | Defines EA eDIP320-8 as target. "title" is a short description for the project. It is shown on the display when uploading the FLASH memory of the module.                                                                                                    |
|--------------------------------------------------------|----------------------------------------------------------------------------------------------------|
| DESTINATION <new.df></new.df>                          | Specifies a new file name for the DATA-FLASH upload file. Optionally you can choose another path for the destination file.                                                                                                    |
| INCLUDE <file><br/>INCLUDE <file>,number</file></file> | Includes the contents of the file <file> to be used in this actual file.<br/>This makes it possible to divide a project up into a number of source<br/>files. The file should have the extension *.kmi.<br/>The optional parameter (number) defines how often the file will be<br/>included.</file> |
| PATH <path></path>                                     | Sets a new path to find the following files.                                                                                                    |
| CODETABLE: nr                                          | A code table is useful adapt different ASCII tables. With that, the ASCII code can be changed for some single character (e.g. " $\ddot{a}$ ", " $\beta$ "). Up to 255 different code tables nr (1255) can be defined. nr = 0 will disable all conversion.                                           |
|                                                        | <pre>Example:<br/>CodeTable: 1 ; use codetable 1 for *.FXT fonts with<br/>DOS-Code<br/>'€' = 128<br/>'äöüÄÖÜß' = \$84,\$94,\$81, \$8E,\$99,\$9A, \$E1</pre>                                                                                                    |

8

| Transfer                        |                                                                                                    |
|---------------------------------|----------------------------------------------------------------------------------------------------|
| AUTOSCAN: n1                    | Scan baudrate for connected eDIP on COM/USB before programming n1=0: autoscan off, use baud for connecting and programming n1=1: autoscan on, search baudrate automatically and programm with baudrate baud |
| COMx: baud                      | With this statement the COM port and baud rate is defined.                                                                                                    |
| USB: baud, <mark>"device</mark> | With this statement the USB device and baud rate is defined.<br>If the EA STARTeDIP320 is connected to the USB, "device" is<br>"eDIP320-8 Programmer".                                                      |
| RS485ADR: adr                   | Selects the eDIP with RS485 address "adr" before uploading the macros.<br>"adr" can be a number from 0255.<br>(see example <u>INIT_with_RS485_address.KMC</u> [52])                                         |
| VERIFY                          | Verifies the complete contents of the FLASH memory after upload.                                                                                                    |

### 4.3 Font

```
FONT: nr,<file>
```

Defines a font file which will be assigned to the number nr (1..31). <file> can be \*.FXT format. Font number 0 is internal 8x8 terminal font and can not be changed

(see How-to-use example Place Strings - BEGINNER 54)

#### predfined fonts (include <...\default\_font.kmi>):

| ; defaul | t fonts   | (max. 31 fonts number         | er 132)             |
|----------|-----------|-------------------------------|---------------------|
| FONT8x8  | = 0       | ; internal term               | inal font           |
| FONT4x6  | = 1       |                               |                     |
| FONT6x8  | = 2       |                               |                     |
| FONT7x12 | 2 = 3     |                               |                     |
| GENEVA10 | ) = 4     |                               |                     |
| CHICAG01 | 4 = 5     |                               |                     |
| SWISS30E | 3 = 6     |                               |                     |
| BIGZIF57 | 7 = 7     |                               |                     |
| PATH: <. | \FONTS\>  |                               | see Character Table |
| Font: FC | ONT4x6,   | <4x6.FXT>                     | Font 4x6 37         |
| Font: FC | ONT6x8,   | <6x8.FXT>                     | Font 6x9 38         |
| Font: FC | ONT7x12,  | <7x12.FXT>                    | Font 7x12 39        |
| Font: GE | ENEVA10,  | <geneva10.fxt></geneva10.fxt> |                     |
| Font: CH | HICAGO14, | <chicag14.fxt></chicag14.fxt> | <u>Geneva 10</u>    |
| Font: SW | VISS30B,  | <swiss30b.fxt></swiss30b.fxt> | Chicago 14 41       |
| Font: BI | LGZIF57,  | <bigzif57.fxt></bigzif57.fxt> | Swiss 30 42         |
|          |           |                               | BigZif 57 43        |

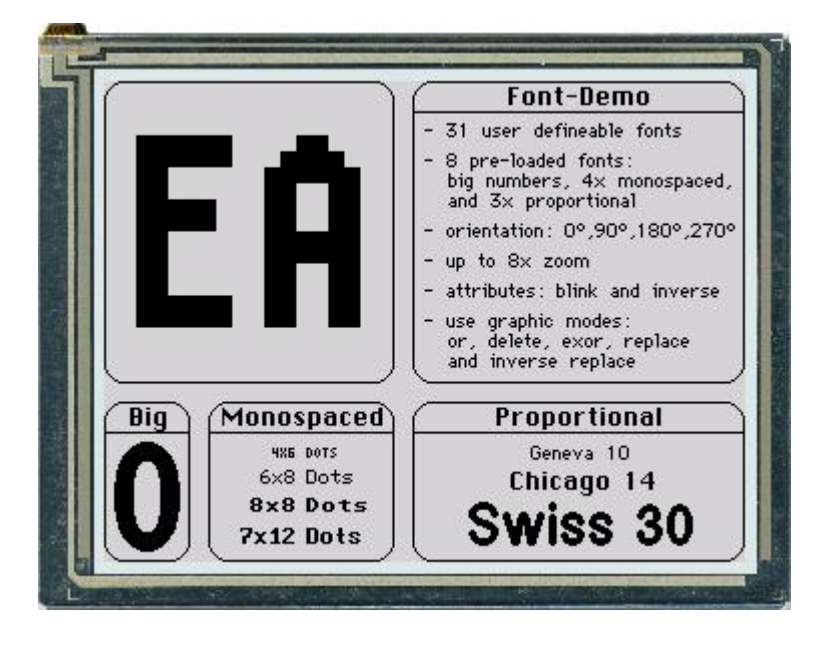

### 4.4 WinFont

WINFONT: nr, "name", script, style, regions.., size

Defines a Windows font and assigns to font number nr (1..31).

The best is to double click on "name" to edit all parameter.

Select the start-character by pressing the left mouse botton and move to the end-character.

Additonal regions can be selected with the SHIFT-key.

(see How-to-use example Place Strings - BEGINNER 54)

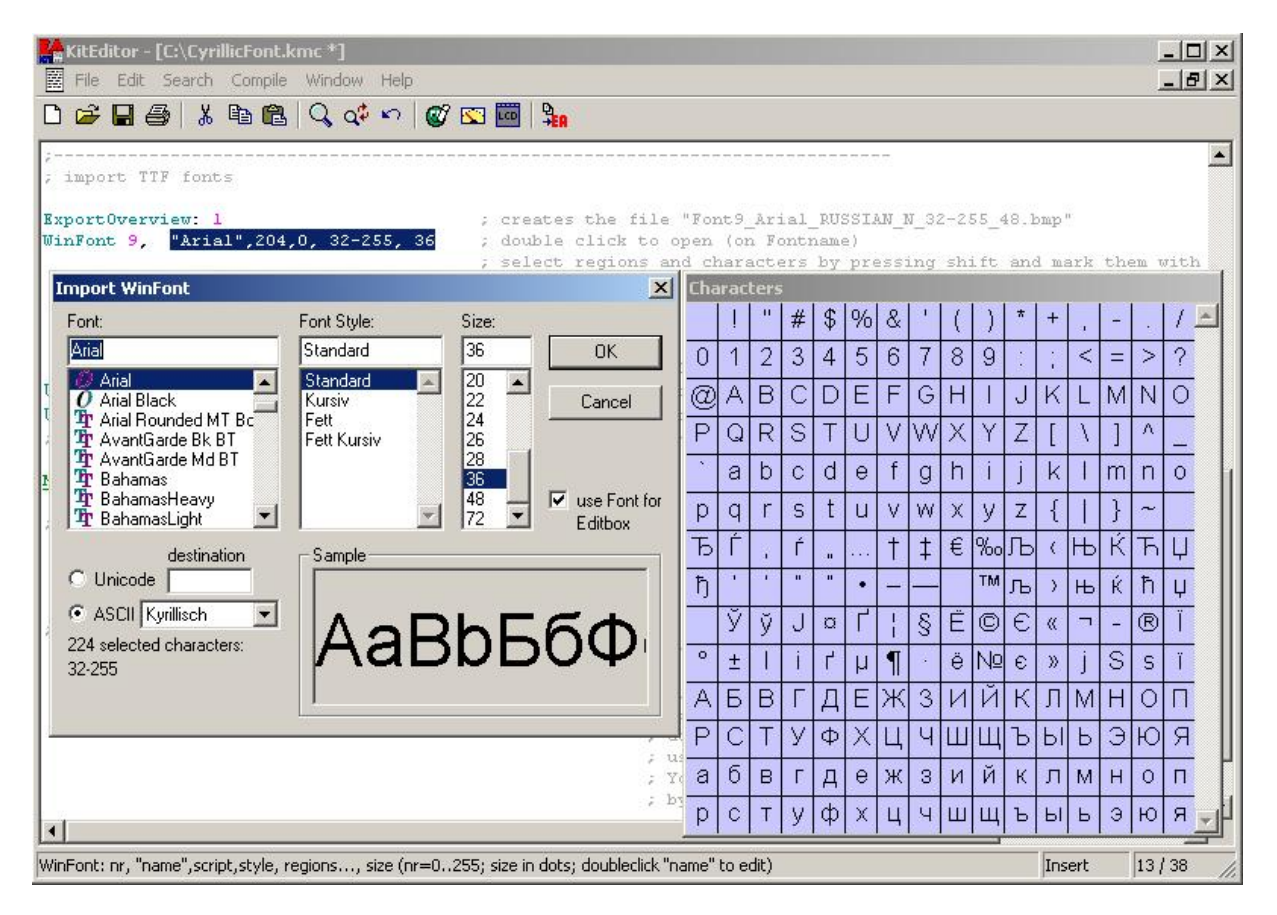

#### 4.5 **ExportOverview**

EXPORTOVERVIEW: n1

This statement enables the generation of a BMP file for all following WinFonts.

This is good to get an overview which character are available.

n1= 1: an bitmap will be exported n1= 0: no export

#### Example:

ExportOverview: 1 WinFont: 9, "Arial",0,0, 32-127, 48 ; export "Font9\_Arial\_ANSI\_N\_32-127\_48.bmp"

| + Lower         | \$0<br>(0) | \$1<br>(1) | \$2<br>(2) | S3<br>(3) | \$4<br>(4) | \$5<br>(5) | S6<br>(6) | \$7<br>(7) | S8<br>(8) | S9<br>(9) | \$A<br>(10) | SB<br>(11) | SC<br>(12) | SD<br>(13) | SE<br>(14) | \$F<br>(15) |
|-----------------|------------|------------|------------|-----------|------------|------------|-----------|------------|-----------|-----------|-------------|------------|------------|------------|------------|-------------|
| \$20 (dez: 32)  |            | !          |            | #         | \$         | %          | &         | 4          | (         | )         | *           | +          | 1          | -          | •          | 1           |
| \$30 (dez: 48)  | 0          | 1          | 2          | 3         | 4          | 5          | 6         | 7          | 8         | 9         | :           | ;          | <          | =          | >          | ?           |
| \$40 (dez: 64)  | @          | А          | В          | С         | D          | Е          | F         | G          | Η         | T         | J           | K          | L          | Μ          | Ν          | 0           |
| \$50 (dez: 80)  | Ρ          | Q          | R          | S         | Т          | U          | ۷         | W          | Х         | Y         | Ζ           | ]          | 1          | ]          | ۸          |             |
| \$60 (dez: 96)  |            | а          | b          | С         | d          | е          | f         | g          | h         | i         | j           | k          | T          | m          | n          | 0           |
| \$70 (dez: 112) | р          | q          | r          | s         | t          | u          | ۷         | w          | х         | У         | z           | {          | 1          | }          | ~          |             |

#### Font9 Arial ANSI N 32-127 48.bmp:

### 4.6 ExportWinfont

EXPORTWINFONT: n1

n1=1: Exports all following win fonts as a FXT-File. The file is stored in project path. To change or add some character it can easily be edited with the "KitEditor.exe" or another simple text editor . n1=0: no FXT-export will be done.

ExportWinFont: 1
WinFont: 9, "Arial",0,0, 66-67, 8 ; use only character 'B' and 'C'

#### Font9\_Arial\_ANSI\_N\_66-67\_8.fxt:

| ; Fırst Nr  | : 66         |
|-------------|--------------|
| ; Last Nr   | : 67         |
| ; Typ       | : monospaced |
| ; width     | : 7          |
| ; height    | : 8          |
|             |              |
| 66 \$42 'B' |              |
| #####       |              |
| ##.         |              |
| ##.         |              |
| ######.     |              |
| ##.         |              |
| ##.         |              |
| ##.         |              |
| #####       |              |
|             |              |
| 67 \$43 'C' |              |
| ###         |              |
| .##.        |              |
| #           |              |
| #           |              |
| #           |              |
| #           |              |
| .##.        |              |
| ###         |              |

### 4.7 LogFontWidth

LOGFONTWIDTH: n1

Each character in proportional font does have an individual width. The statement LOGFONTWIDTH provides the width for all characters in form of a table. The result is in LOG file (find it in project directory). n1 > 0: specifies the count of column n1 = 0: no table will be generated

#### Example:

LogFontWidth: 4 WinFont: 9, "Arial",0,0, 32,127, 24

#### Output in Logfile:

| Import WinFont "A: | rial", ANSI |     |          |      |          |    |
|--------------------|-------------|-----|----------|------|----------|----|
| height: 24 dots,   | used codes: | 32. |          | 2 by | ytes     |    |
| width: 32:' '= '   | 7 33:'!'=   | 8   | 34:'"'=  | 9    | 35:'#'=  | 13 |
| 36:'\$'= 1         | 3 37:'%'=   | 21  | 38:'&'=  | 16   | 39:'''=  | 5  |
| 40:'('=            | 8 41:')'=   | 8   | 42:'*'=  | 9    | 43: '+'= | 14 |
| 44:','=            | 7 45:'-'=   | 8   | 46:'.'=  | 7    | 47:'/'=  | 7  |
| 48:'0'= 1          | 3 49:'1'=   | 13  | 50:'2'=  | 13   | 51:'3'=  | 13 |
| 52:'4'= 1          | 3 53:'5'=   | 13  | 54:'6'=  | 13   | 55:'7'=  | 13 |
| 56:'8'= 1          | 3 57:'9'=   | 13  | 58:':'=  | 7    | 59:';'=  | 7  |
| 60: '<'= 1         | 4 61:'='=   | 14  | 62:'>'=  | 14   | 63:'?'=  | 13 |
| 64:'@'= 2          | 4 65:'A'=   | 15  | 66:'B'=  | 16   | 67:'C'=  | 17 |
| 68:'D'= 1          | 7 69:'E'=   | 16  | 70:'F'=  | 15   | 71:'G'=  | 19 |
| 72:'H'= 1          | 7 73:'I'=   | б   | 74:'J'=  | 12   | 75:'K'=  | 16 |
| 76:'L'= 1          | 3 77:'M'=   | 19  | 78:'N'=  | 17   | 79:'0'=  | 19 |
| 80:'P'= 1          | 6 81:'Q'=   | 19  | 82:'R'=  | 17   | 83:'S'=  | 16 |
| 84:'T'= 1          | 4 85:'U'=   | 17  | 86:'V'=  | 15   | 87:'W'=  | 23 |
| 88:'X'= 1          | 5 89:'Y'=   | 16  | 90:'Z'=  | 15   | 91:'['=  | 7  |
| 92: '\'=           | 7 93:']'=   | 7   | 94:'^'=  | 12   | 95:'_'=  | 13 |
| 96:'`'=            | 8 97:'a'=   | 13  | 98:'b'=  | 14   | 99:'c'=  | 12 |
| 100:'d'= 1         | 4 101:'e'=  | 13  | 102:'f'= | 7    | 103:'g'= | 14 |
| 104:'h'= 1         | 4 105:'i'=  | 5   | 106:'j'= | 6    | 107:'k'= | 12 |
| 108:'1'=           | 6 109:'m'=  | 20  | 110:'n'= | 14   | 111:'o'= | 13 |
| 112:'p'= 1         | 4 113:'q'=  | 14  | 114:'r'= | 8    | 115:'s'= | 12 |
| 116:'t'=           | 7 117:'u'=  | 14  | 118:'v'= | 11   | 119:'w'= | 17 |
| 120:'x'= 1         | 1 121:'y'=  | 12  | 122:'z'= | 12   | 123:'{'= | 8  |
| 124:' '=           | 6 125:'}'=  | 8   | 126:'~'= | 14   | 127:'•'= | 18 |

### 4.8 Picture

```
PICTURE: nr,<file>
PICTURE: nr[page],<file>
PICTURE: nr <file1>,<file2>
PICTURE: nr[page] <file1>,<file2>
```

It is convenient to store all bitmap in FLASH; this will save transfer time via serial interface. The statement PICTURE defines a bitmap <file>with nr (0..255). <file> has to be a monochrome BMP. Optionally 2 different pictures can be defined as <file1> and <file2>. <file1> is for touch key/ switch and <file2> will be used if the touch key/ switch is pressed.

Optionally different pictures can be stored for different pages [0..15]. If no page is selected it is set to 0. The 16 pages are helpful to realize e.g. screens in different languages.

The pictures can be used with the <u>Bitmap commands.</u> 26 You can use the <u>Compiler Functions</u> 6 PICTURE\_W and PICTURE\_H to get the outline in pixels of the picture.

(see How-to-use example <u>BMP file - BEGINNER</u> 58)

| SystemMacros      |                                                                                                    |
|-------------------|----------------------------------------------------------------------------------------------------|
| POWERONMACRO:     | All commands defined in this macro will be automatically executed when the power supply is switched on.    |
| RESETMACRO:       | All commands defined in this macro will be automatically executed when an external reset on Pin 5 is done. |
| WATCHDOGMACRO:    | All commands defined in this macro will be automatically executed when the display hangs up.               |
| BROWNOUTMACRO:    | All commands defined in this macro will be automatically executed when VDD brakes down to 4,6V or lower.   |
| WAKEUPPINMACRO:   | Starts up again when the display was in PowerDown mode and PIn13 goes to LO.                               |
| WAKEUPTOUCHMACRO: | Starts up again when the display was in PowerDown mode and the touchpanel is touched.                      |
| WAKEUPI2CMACRO:   | Starts up again when the display was in PowerDown mode and commands are arriving through I2C interface.    |

4.9

### 4.10 ExportMacro

| EXPORTMACRO: n1 [,"chartyp"] [, <filename>]</filename>                    |
|---------------------------------------------------------------------------|
| n1=0: no export                                                           |
| n1=1: export all following Macros as a include-File *.h for C;            |
| n1=2: export all following Macros as a binary-File *.bin;                 |
| n1=3: export both a include-File *.h and a binary-File *.bin;             |
| "chartyp": optionally another variable type for thbyte-array (default is  |
| "unsigned char")                                                          |
| <pre><filename>: optionally another filename (default is</filename></pre> |
| "macroname macronumber")                                                  |

#### Example:

ExportMacro: 1, "char flash"
Macro: 5
 #TA
 #ZF FONT4x6
 #ZL 4,10, "Font4x6 0123456789"
 #ZF FONT6x8
 #ZL 4,20, "Font6x8 Schriftprobe"
 #ZF FONT7x12
 #ZL 4,30, "Font7x12: Schrift"

#### Output in Logfile "Macro\_5.h":

/\* Macro 5 as include \*/
#define MACRO\_5\_LEN 88
char flash MACRO\_5[MACRO\_5\_LEN] =
{
 27, 84, 65, 27, 90, 70, 1, 27, 90, 76, 4, 10, 70,111,110,116, 52,120, 54, 32,
 48, 49, 50, 51, 52, 53, 54, 55, 56, 57, 0, 27, 90, 70, 2, 27, 90, 76, 4, 20,
 70,111,110,116, 54,120, 56, 32, 83, 99,104,114,105,102,116,112,114,111, 98,101,
 0, 27, 90, 70, 3, 27, 90, 76, 4, 30, 70,111,110,116, 55,120, 49, 50, 58, 32,
 83, 99,104,114,105,102,116, 0
};

#### 4.11 Macro

MACRO: nr MACRO: nr[page]

Defines a normal macro with number nr (0..255). This macro will be executed with the command  $\frac{\#MN nr}{29}$ 

A series of macros occurring one after the other can be called cyclically (movie, hourglass, multi-page help text) see command  $\frac{\#MA}{M}$ 

These automatic macros continue to be processed until either a command is received via the interface or a touch macro with a corresponding return code is activated.

These macros are also called by macro processes at defined intervals.

Macro processes are not interrupted when commands are received from the interface or when touch macros are triggered see command  $\frac{\#MD}{2^3}$ .

Optionally different normal macros can be stored for different pages [0..15]. If no page is selected it is set to 0. The 16 pages are helpful to realize e.g. screens in different languages.

(see How-to-use example <u>Automatic Macro - BEGINNER</u> 85)

19

### 4.12 TouchMacro

TOUCHMACRO: nr TOUCHMACRO: nr[page]

Defines a touch macro with number nr (0..255). This macro will be executed if a touch key / switch with the return code nr is defined and the touch key/switch is pressed or by command  $\frac{\#MT nr}{29}$ . Optionally different touch macros can be stored for different pages [0..15]. If no page is selected it is set to 0. The 16 pages are helpful to realize e.g. screens in different languages.

(see How-to-use example 3 simple touch buttons - BEGINNER 59)

### 4.13 MenuMacro

MENUMACRO: nr MENUMACRO: nr[page]

Defines a menu macro with number nr (0..255). This macro will be executed automatically after choosing an menu entry or by command  $\frac{\#MM nr}{29}$ .

Optionally different process macros can be stored for different pages [0..15]. If no page is selected it is set to 0. The 16 pages are helpful to realize e.g. screens in different languages.

(see How-to-use example Menue - BEGINNER 79)

# 5 EA eDIP320-8 commands

### 5.1 Terminal

### **Terminal definition:**

| Define window | #TW C,L,W,H, A | The terminal output is executed only within the window from column C and line L (=upper-left corner) with a width of W and a height of H (specifications in characters)<br>A=angle (0=0°; 1=90°; 2=180°; 3=270°) of the terminal display |
|---------------|----------------|----------------------------------------------------------------------------------------------------|
| Terminal off  | #TA            | Terminal display is switched off; outputs are rejected                                                                                                    |
| Terminal on   | #TE            | Terminal display is switched on;                                                                                                    |

### **Cursor commands:**

| Position cursor         | #TP C,L | C=column; L=line; origin upper-left corner (1,1)    |
|-------------------------|---------|-----------------------------------------------------|
| Cursor on/off           | #TC n1  | n1=0: Cursor is invisible;<br>n1=1: Cursor flashes; |
| Save cursor position    | #TS     | The current cursor position is saved                |
| Restore cursor position | #TR     | The last saved cursor position is restored          |

### **Terminal output:**

| String for terminal | #ZT "text" | Command for outputting a string (text) from a macro to the terminal      |
|---------------------|------------|--------------------------------------------------------------------------|
| Output version      | #TV        | The version no. is output in the terminal e.g. "EA eDIP320-8 V1.0 Rev.A" |

### **Special ASCII-characters:**

| Form feed       | FF (dec:12) | The contents of the screen are deleted and the cursor is placed at pos. (1,1) |
|-----------------|-------------|-------------------------------------------------------------------------------|
| Carriage return | CR (dec:13) | Cursor to the beginning of the line on the extreme left                       |
| Line feed       | LF (dec:10) | Cursor 1 line lower, if cursor in last line then scroll                       |

### 5.2 Text

### **Text settings:**

| Set font                      | #ZF n1    | Set font with the number $nr = 031$<br>(see compiler option <u>FONT</u> 10: or <u>WINFONT</u> 11:)          |
|-------------------------------|-----------|----------------------------------------------------------------------------------------------------|
| Font zoom factor              | #ZZ n1,n2 | n1 = X-zoom factor (1x to 8x); $n2 = Y$ -zoom factor (1x to 8x)                                             |
| Add. line spacing             | #ZY n1    | Insert n1=015 dots between two lines as additional line spacing                                             |
| Text angle                    | #ZW n1    | Text output angle n1=0: 0°; n1=1: 90°; n1=2: 180°; n1=3: 270°                                               |
| Spacewidth<br>(firmware V1.2) | #ZJ n1    | n1=0: use spacewidth from font<br>n1=1: same witdh as a number<br>n1>=2: width in dot                       |
| Text link mode                | #ZV n1    | n1: 1=set; 2=delete; 3=inverse; 4=replace; 5=inverse<br>replace<br>(see <u>link modes</u> <sup>[46]</sup> ) |
| Text pattern                  | #ZM n1    | link Text with pattern number n1 (0 to 15)<br>(see <u>internal pattern</u> <sup>[44</sup> ])                |
| Text flashing attribute       | #ZB n1    | n1: 0=no flashing; 1=Text flashes on/off; 2=Text flashes inversely                                          |

(see How-to-use example <u>Text linking - EXPERT</u> [56])

### Text output:

| Output string<br>left justified | #ZL x,y,"text" | A string (text) is output left justified to x,y.<br>Several lines are separated by the character ' ' (\$7C, pipe).<br>Text between two '~' (\$7E) characters flashes on/off.<br>Text between two '@' (\$40) characters flashes inversely.<br>The character '\' (\$5C, backslash) canceles the special<br>function of ' ', '~', '@' and '\'  |
|---------------------------------|----------------|----------------------------------------------------------------------------------------------------|
| Output string centered          | #ZC x,y,"text" | A string (text) is output centered to x,y.<br>Several lines are separated by the character ' ' (\$7C, pipe).<br>Text between two '~' (\$7E) characters flashes on/off.<br>Text between two '@' (\$40) characters flashes inversely.<br>The character '\' (\$5C, backslash) canceles the special<br>function of ' ', '~', '@' and '\'        |
| Output string right justified   | #ZR x,y,"text" | A string (text) is output right justified to x,y.<br>Several lines are separated by the character ' ' (\$7C, pipe).<br>Text between two '~' (\$7E) characters flashes on/off.<br>Text between two '@' (\$40) characters flashes inversely.<br>The character '\' (\$5C, backslash) canceles the special<br>function of ' ', '~', '@' and '\' |
| String for terminal             | #ZT "text"     | Command for outputting a string (text) from a macro to the terminal                                                                                                    |

(see How-to-use example Place Strings - BEGINNER 54)

22

23

# 5.3 Display

# Display commands (effect on the entire display):

| Delete display     | #DL | Delete display contents (all pixels off)                                        |
|--------------------|-----|---------------------------------------------------------------------------------|
| Fill display       | #DS | Fill display contents (all pixels on)                                           |
| Invert display     | #DI | Invert display contents (invert all pixels)                                     |
| Switch display off | #DA | Display contents become invisible but are retained, commands are still possible |
| Switch display on  | #DE | Display contents become visible again                                           |

### 5.4 Draw

### Draw straight lines and points:

| Draw rectangle            | #GR x1,y1,x2,y2 | Draw four straight lines as a rectangle from x1,y1 to x2,y2                    |
|---------------------------|-----------------|--------------------------------------------------------------------------------|
| Draw straight line        | #GD x1,y1,x2,y2 | Draw straight line from x1,y1 to x2,y2                                         |
| Continue straight line    | #GW x1,y1       | Draw a straight line from last end point to x1, y1                             |
| Draw point                | #GP x1,y1       | Set a point at coordinates x1, y1                                              |
| Link mode                 | #GV n1          | Set drawing mode n1: 1=set; 2=delete; 3=inverse;<br>(see <u>link modes</u> 4ि) |
| Point size/line thickness | #GZ n1,n2       | n1=X-point size (1 to 15)<br>n2=Y-point size (1 to 15)                         |
| Pattern                   | #GM n1          | set straight line/point pattern number n1 (0 to 15) (see internal pattern 44)  |

(see How-to-use example <u>GrafikModes - EXPERT</u> 73)

### Change/draw rectangular areas:

| Delete area            | #RL x1,y1,x2,y2    | Delete an area from x1,y1 to x2,y2 (all pixels off)                                                          |
|------------------------|--------------------|----------------------------------------------------------------------------------------------------|
| Fill area              | #RS x1,y1,x2,y2    | Fill an area from x1,y1 to x2,y2 (all pixels on)                                                             |
| Invert area            | #RI x1,y1,x2,y2    | Invert an area from x1,y1 to x2,y2 (invert all pixels)                                                       |
| Area with fill pattern | #RM x1,y1,x2,y2,no | Draw area from x1,y1 to x2,y2 with pattern no=015 (always set, see internal pattern $4$ )                    |
| Draw box               | #RO x1,y1,x2,y2,no | Draw rectangle from x1,y1 to x2,y2 with pattern<br>no=015<br>(always replace, see <u>internal pattern</u> 4) |
| Draw frame             | #RR x1,y1,x2,y2,no | Draw frame of type n0=118 from x1,y1 to x2,y2 (always set, see internal border 43)                           |
| Draw frame box         | #RT x1,y1,x2,y2,no | Draw frame box of type n1n0=118 from x1,y1 to x2,y2 (always replace, see internal border 45)                 |

(see How-to-use example Frame - BEGINNER [7↑)

25

# 5.5 Flashing

### Flashing areas:

| Delete flashing attribute | #QL x1,y1,x2,y2    | Delete the flashing attribute from x1,y1 to x2,y2                                                   |
|---------------------------|--------------------|----------------------------------------------------------------------------------------------------|
| Flash inversely           | #QI x1,y1,x2,y2    | Define an inverted flashing area from x1,y1 to x2,y2                                                |
| Flashing area pattern     | #QM x1,y1,x2,y2,n1 | Define a flashing area (on/off) with pattern n1=015 from x1,y1 to x2,y2 (see internal pattern $4$ ) |
| Set flashing time         | #QZ n1             | Set the flashing time n1=115 in 1/10sec;<br>0=deactivate flashing                                   |

### 5.6 Bitmap

### **Bitmap settings:**

| Image zoom factor        | #UZ n1,n2 | n1 = X-zoom factor (1x to 8x)<br>n2 = Y-zoom factor (1x to 8x)                                             |
|--------------------------|-----------|----------------------------------------------------------------------------------------------------|
| Image angle              | #UW n1    | output angle of the image<br>n1=0: 0°; n1=1: 90°; n1=2: 180°; n1=3: 270°                                   |
| Mirror Image             | #UX n1    | n1=0: normal display<br>n1=1: the image is mirrored horizontally                                           |
| Image link mode          | #UV n1    | n1: 1=set; 2=delete; 3=inverse; 4=replace; 5=inverse<br>replace;<br>(see <u>link modes</u> [48])           |
| Image pattern            | #UM n1    | link Image with pattern number n1 (0 to 15) (see internal pattern 44)                                      |
| Image flashing attribute | #UB n1    | n1: 0=no flashing; 1=image flashes on/off;<br>n1: 2=image flashes inversely; 3=flashes with flash<br>image |

(see How-to-use example GrafikModes - EXPERT 73)

### **Output bitmaps:**

| •                    |                |                                                                                                    |
|----------------------|----------------|----------------------------------------------------------------------------------------------------|
| Image from clipboard | #UC x1,y1      | The current contents of the clipboard are loaded to x1,y1 with all the image attributes                                                                   |
| Load internal image  | #UI x1,y1,nr   | Load internal image with the no (0 to 255) from the data flash memory to x1,y1 (see compiler option<br><u>PICTURE</u> [18]: )                             |
| Load image           | #UL x1,y1,data | Load an image to x1,y1; data = image in <u>BH7-format</u><br>format<br>This command is only for serial interface, do not use<br>this command in a macro ! |

(see How-to-use example <u>BMP file - BEGINNER</u> [58])

### Hardcopy:

| Send hardcopy | #UH x1,y1,x2,y2 | After this command, the image extract is sent in |
|---------------|-----------------|--------------------------------------------------|
|               |                 | BH7-format 47                                    |

# 5.7 Clipboard

### Clipboard:

| Save display contents | #CB             | The entire contents of the display are copied to the clipboard as an image area |
|-----------------------|-----------------|---------------------------------------------------------------------------------|
| Save area             | #CS x1,y1,x2,y2 | The image area from x1,y1 to x2,y2 is copied to the clipboard                   |
| Restore area          | #CR             | The image area on the clipboard is copied back to the display                   |
| Copy area             | #CK x1,y1       | The image area on the clipboard is copied to x1,y1 in the display               |

(see How-to-use example Free draw area with clipboard - BEGINNER (a) (see How-to-use example Clipboard - EXPERT (a))

# 5.8 Bargraph

### Define bargraphs:

| <b>U</b>        |                                                         |                                                                                                    |
|-----------------|---------------------------------------------------------|----------------------------------------------------------------------------------------------------|
| Define bargraph | #BR #BL #BO<br>#BU<br>no,x1,y1,x2,y2,<br>sv,ev,type,pat | Define bargraph with number no=0255 to L(eft),<br>R(ight), O(up), U(down) x1,y1,x2,y2 form the<br>rectangle enclosing the bar graph.<br>sv, ev are the values for 0% and 100%<br>type: 0=pattern bar; pat=bar pattern<br>type: 1=pattern bar in rectangle; pat=bar pattern<br>type: 2=pattern line; pat=line width<br>type: 3=pattern line in rectangle; pat=line width<br>(see internal pattern <sup>[44</sup> ]) |
|                 |                                                         |                                                                                                    |

(see How-to-use example Bargraph by touch - BEGINNER 78)

### Use bargraphs:

| Update bargraph     | #BA no,value | Set and draw the bargraph no to the new value                                                                                                    |
|---------------------|--------------|----------------------------------------------------------------------------------------------------|
| Draw bargraph new   | #BZ no       | Entirely redraw the bargraph with the number no                                                                                                    |
| Send bargraph value | #BS no       | Send the current value of bargraph number no                                                                                                    |
| Delete bargraph     | #BD no,n2    | The definition of the bar graph with the number no<br>becomes invalid. If the bar graph was defined as<br>input with touch, this touch field will also be deleted.<br>n2=0: Bar graph remains visible; n2=1: Bar graph is<br>deleted |

28

### 5.9 Macros

#### Run macros:

| Run macro        | #MN nr | Call the (normal) macro with the number nr (max. 7 levels)<br>(see compiler option <u>MACRO</u> 18 : )             |
|------------------|--------|----------------------------------------------------------------------------------------------------|
| Run touch macros | #MT nr | Call the touch macro with the number nr (max. 7 levels)<br>(see compiler option <u>TOUCHMACRO</u>                  |
| Run menu macro   | #MM nr | Call the menu macro with the number nr (max. 7 levels)<br>(see compiler option <u>MENUMACRO</u> <sup>[20]</sup> :) |

### Macro settings:

| Disable macros             | #ML type,n1,n2 | Macros of the type'N','T' or 'M' (type 'A' = all macro types) are disabled from the number n1 to n2; i.e. no longer run when called                                                                                                    |
|----------------------------|----------------|----------------------------------------------------------------------------------------------------|
| Enable macros              | #MU type,n1,n2 | Macros of the type 'N', 'T', or 'M' (type 'A' = all macro types) are enabled from number n1 to n2; i.e. run again when called                                                                                                    |
| Select macro/image<br>page | #MK n1         | A page is selected for macros and images n1=0 to<br>15<br>if a macro/image is not defined in the current page 1<br>to 15, this macro/image is taken from page 0<br>(e.g. to switch languages or for horizontal/vertical<br>installation). |
| Save macro/image page      | #MW            | the current macro/image page is saved<br>(when used in process macros)                                                                                                    |
| Restore macro/image page   | #MR            | the last saved macro/image page is restored                                                                                                    |

(see How-to-use example Languages/Macro Pages - BEGINNER 3))

### Automatic (normal-) macros:

| Macro with delay           | #MG n1,n2    | Call the (normal) macro with the number n1 in n2/10s<br>Execution is stopped by commands<br>(e.g. receipt or touch macros).                   |
|----------------------------|--------------|----------------------------------------------------------------------------------------------------|
| Autom. macros once only    | #ME n1,n2,n3 | Automatically run macros n1 to n2 once only;<br>n3=pause in 1/10s<br>Execution is stopped by commands<br>(e.g. receipt or touch macros).      |
| Autom. macros cyclical     | #MA n1,n2,n3 | Automatically run macros n1 to n2 cyclically;<br>n3=pause in 1/10s<br>Execution is stopped by commands<br>(e.g. receipt or touch macros).     |
| Autom. macros ping<br>pong | #MJ n1,n2,n3 | Automatically run macros n1 to n2 to n1 (ping pong);<br>n3=pause in 1/10s<br>Execution is stopped, for example, by receipt or<br>touch macros |

(see How-to-use example <u>Automatic Macro - BEGINNER</u>

### Macro processes:

| Define macro process   | #MD<br>no,type,n3,n4,zs | A macro process with the number no (1 to 4) is<br>defined (1=highest priority).<br>The macros n3 to n4 are run successively every<br>zs/10s.<br>type: 1=once only; 2=cyclical; 3=ping pong n3 to n4<br>to n3 |
|------------------------|-------------------------|----------------------------------------------------------------------------------------------------|
| Macro process interval | #MZ no,zs               | a new time zs in 1/10s is assigned to the macro<br>process with the number no (1 to 4). if the time zs=0,<br>execution is stopped.                                                                           |
| Stop macro processes   | #MS n1                  | All macro processes are stopped with n1=0 and restarted with n1=1 in order, for example, to execute settings and outputs via the interface undisturbed                                                       |

(see How-to-use example Process Macro - EXPERT (89))

### 5.10 Touch

### **Touch presets:**

| Touch border form        | #AE nr | Set the border n1 for the display of touch<br>keys/switches<br>(see <u>internal border</u> 4ि)                                                                                                    |
|--------------------------|--------|----------------------------------------------------------------------------------------------------|
| Radio group for switches | #AR n1 | n1=0: newly defined switches do not belong to<br>a group<br>n1=1255: newly defined switches belong to<br>the group with the number n1.<br>Only one switch in a group is active at any one<br>time; all the others are deactivated. In the<br>case of a switch in a group, only the down<br>code is applicable. the up code is ignored. |

(see How-to-use example <u>Radio group - BEGINNER</u> 6h)

### Label font presets:

| Label font              | #AF nr    | Set font with the number n1 (0 to 31) for touch key label (see compiler option $\underline{FONT}$ 1) |
|-------------------------|-----------|----------------------------------------------------------------------------------------------------|
| Label zoom factor       | #AZ n1,n2 | n1=X-zoom factor (1x to 8x); n2=Y-zoom factor (1x to 8x)                                             |
| Additional line spacing | #AY n1    | Insert n1=015 dots between two lines as additional spacing                                           |
| Label angle             | #AW n1    | Label output angle: n1=0: 0°; n1=1: 90°; n1=2: 180°; n1=3: 270°                                      |

### Define touch key/switch:

| Define touch switch#AK x1,y1,x2,y2, downCode,upCode, "text"status of the switch<br>toggles after each<br>contact#AT: The area from x1,y1 to x2,y2 is drawn with actual border and defined as a key<br>#AK: The area from x1,y1 to x2,y2 is drawn with actual border and defined as a switch<br>#AU: Image number n1 is loaded to x,y and defined as a key<br>#AJ: Image number n1 is loaded to x,y and defined as a switch<br>'downCode':(1-255) return/touchmacro when key pressed<br>'upCode': (1-255) return/touchmacro when key released<br>(downCode/upCode = 0 press/release not reported)."text""text": this is a string that is placed in the key with the current touch font.<br>The first character determines the alignment of the text (C=centered, L=left justified, R=right<br>justified)R=right<br>Multiline texts are separated with the character 'l' (\$7C, dec: 124) | Define touch key                                                                                                    | #AT x1,y1,x2,y2, downCode,upCode, "text"<br>#AU x,y, n1, downCode,upCode, "text" | key remains<br>depressed as long<br>as there is contact |
|----------------------------------------------------------------------------------------------------|----------------------------------------------------------------------------------------------------|----------------------------------------------------------------------------------|---------------------------------------------------------|
| #AT: The area from x1,y1 to x2,y2 is drawn with actual border and defined as a key<br>#AK: The area from x1,y1 to x2,y2 is drawn with actual border and defined as a switch<br>#AU: Image number n1 is loaded to x,y and defined as a key<br>#AJ: Image number n1 is loaded to x,y and defined as a switch<br>'downCode':(1-255) return/touchmacro when key pressed<br>'upCode': (1-255) return/touchmacro when key released<br>(downCode/upCode = 0 press/release not reported).<br>"text": this is a string that is placed in the key with the current touch font.<br>The first character determines the alignment of the text (C=centered, L=left justified, R=right<br>justified)<br>This is followed by a string "text" that is placed in the key with the current touch font<br>Multiline texts are separated with the character ' ' (\$7C, dec: 124)                             | Define touch switch                                                                                                    | #AK x1,y1,x2,y2, downCode,upCode, "text"<br>#AJ x,y, n1, downCode,upCode, "text" | status of the switch<br>toggles after each<br>contact   |
|                                                                                                    | #AT: The area from x1,y1 to x2,y2 is drawn with actual border and defined as a key<br>#AK: The area from x1,y1 to x2,y2 is drawn with actual border and defined as a switch<br>#AU: Image number n1 is loaded to x,y and defined as a key<br>#AJ: Image number n1 is loaded to x,y and defined as a switch<br>'downCode':(1-255) return/touchmacro when key pressed<br>'upCode': (1-255) return/touchmacro when key released<br>(downCode/upCode = 0 press/release not reported).<br>"text": this is a string that is placed in the key with the current touch font.<br>The first character determines the alignment of the text (C=centered, L=left justified, R=right<br>justified)<br>This is followed by a string "text" that is placed in the key with the current touch font<br>Multiline texts are appreciated with the character "!! (#30, doe: 124) |                                                                                  |                                                         |

(see How-to-use example <u>3 simple touch buttons - BEGINNER</u> (59)) (see How-to-use example <u>Bargraph by touch - BEGINNER</u> (76))

#### Define touch menu:

| Define touch key with menu function | #AM x1,y1,x2,y2, downCode,upCode,mnuCode, |
|-------------------------------------|-------------------------------------------|
|                                     | "text"                                    |

The area from x1,y1 to x2,y2 is defined as a menu key.

'down code':(1-255) return/touchmacro when pressed.

'up Code':(1-255) return/touchmacro when menu canceled

'mnu Code':(1-255) return/menumacro+(item number - 1) after selection of a menu item

(down/up code = 0: activation/cancellation is not reported.)

'text':= string with the key text and the menu items.

The first character determines the direction in which the menu opens (R=right, L=left, O=up, U=down).

The second character determines the alignment of the touch key text (C=centered, L=left-, R=right justified).

The menu items are separated by the character '|' (\$7C,dec:124) (e.g. "UCkey|item1|item2|item3". The key text is written with the current touch font and the menu items are written with the current menu font.

The background of the menu is saved automatically.

(see How-to-use example Menue - BEGINNER 79)

### Define touch areas:

| Define drawing area    | #AD x1,y1,x2,y2, n1 | A drawing area is defined. You can then draw with a line width of n1 within the corner coordinates x1,y1 and x2,y2.              |  |  |  |  |  |
|------------------------|---------------------|----------------------------------------------------------------------------------------------------|--|--|--|--|--|
| Define free touch area | #AH x1,y1,x2,y2     | A freely usable touch area is defined. Touch actions (down, up and drag) within the corner coordinates x1,y1 and x2,y2 are sent. |  |  |  |  |  |
| Set bar by touch       | #AB n1              | The bargraph with number n1 is defined for input by touch panel.                                                                 |  |  |  |  |  |
|                        | - · · · · · · ·     |                                                                                                    |  |  |  |  |  |

(see How-to-use example <u>Free draw area with clipboard - BEGINNER</u> [66]) (see How-to-use example <u>Bargraph by touch - BEGINNER</u> [76])

#### **Global settings:**

| Touch query on/off           | #AA n1 | Touch query is<br>n1=0: deactivated<br>n1=1: activated                                                                                                    |
|------------------------------|--------|----------------------------------------------------------------------------------------------------|
| Touch key response           | #Al n1 | Automatic inversion when touch key touched<br>n1=0: OFF<br>n1=1: ON                                                                                                    |
| Touch key response<br>buzzer | #AS n1 | Tone sounds briefly when a touch key is<br>touched<br>n1=0: OFF<br>n1=1: ON                                                                                                    |
| Send bar value on/off        | #AQ n1 | Automatic transmission of a new bar graph<br>value by touch input<br>n1=0: deactivated<br>n1=1: is placed in the sendbuffer once at the<br>end of input<br>n1=2: changes are placed continous into<br>sendbuffer during input |
| Rotate touch query           | #AO n1 | n1=0: normal query; n1=1: Touch query for<br>top view<br>(solder straps changed over)                                                                                                    |

| Other touch functi                       | ons:         |                                                                                                    |  |  |  |  |  |  |  |
|------------------------------------------|--------------|----------------------------------------------------------------------------------------------------|--|--|--|--|--|--|--|
| Invert touch key                         | #AN code     | The touch key with the assigned return code is inverted manually                                                                                                    |  |  |  |  |  |  |  |
| Set touch switch                         | #AP code,n1  | The status of the switch with the return code is<br>changed to<br>n1=0: OFF<br>n1=1: ON                                                                                                    |  |  |  |  |  |  |  |
| Query touch switch                       | #AX code     | The status of the switch with the return code is placed in the sendbuffer (off=0; on=1)                                                                                                    |  |  |  |  |  |  |  |
| Query radio group                        | #AG n1       | down code of the activated switch from the radio group n1 is placed in the sendbuffer                                                                                                    |  |  |  |  |  |  |  |
| Delete touch area<br>by up- or down-code | #AL code, n1 | The touch area with the return code is removed<br>from the touch query (code=0: all touch areas).<br>When n1=0, the area remains visible on the<br>display<br>When n1=1, the area is deleted |  |  |  |  |  |  |  |
| Delete touch area by coordinates         | #AV x,y,n1   | Remove the Touch area that includes the coordinates x1,y1 from the touch query.<br>When n1=0, the area remains visible on the                                                                |  |  |  |  |  |  |  |

display

When n1=1, the area is deleted

#### ~ . . . ...

### 5.11 Menu

### Settings for menu box/touch menu:

| Set menu font           | #NF n1    | Set font with the number n1 (0 to 31) for menu display                                                                                                    |
|-------------------------|-----------|----------------------------------------------------------------------------------------------------|
| Menu font zoom factor   | #NZ n1,n2 | n1=X-zoom factor (1x to 8x); n2=Y-zoom factor (1x to 8x)                                                                                                    |
| Additional line spacing | #NY n1    | Insert n1=015 dots between two menu items as additional line spacing                                                                                                    |
| Menu angle              | #NW n1    | Menu display angle: n1=0: 0°; n1=1: 90°; n1=2: 180°; n1=3: 270°                                                                                                    |
| Touch menu automation   | #NT n1    | n1=1: Touch menu opens automatically<br>n1=0:Touch menu does not open automatically;<br>instead, the request 'ESC T 0' to open is sent to the<br>host computer, which can then open the touch menu<br>with 'ESC N T 2' |

(see How-to-use example Menue - BEGINNER 79))

### Menu box commands (control with keys not by touch):

| Define and display menu | #ND x,y,no,"text" | A menu is drawn at corner x,y with the current menu font.                                                                                                    |  |  |  |  |  |  |
|-------------------------|-------------------|----------------------------------------------------------------------------------------------------|--|--|--|--|--|--|
|                         |                   | no=currently inverted entry (e.g.: 1 = first entry).<br>"text"=string with menu items, the different items<br>are separated by the character ' ' (\$7C,dec:124) (e.g.<br>"item1 item2 item3").<br>The background of the menu is saved automatically.<br>If a menu is already defined, it is automatically<br>canceled+deleted |  |  |  |  |  |  |
| Next item               | #NN               | The next item is inverted or remains at the end                                                                                                    |  |  |  |  |  |  |
| Previous item           | #NP               | The previous item is inverted or remains at the beginning                                                                                                    |  |  |  |  |  |  |
| End of menu/send        | #NS               | The menu is removed and replaced with the original<br>background. The current item is sent as a number (1<br>to n)<br>(0=no menu displayed)                                                                                                    |  |  |  |  |  |  |
| End of menu/macro       | #NM n1            | The menu is removed and replaced with the original background. Menu macro n1 is called for item 1, menu macro nr+1 for item 2, and so on                                                                                                    |  |  |  |  |  |  |
| End of menu/cancel      | #NA               | The menu is removed and replaced with the original background                                                                                                    |  |  |  |  |  |  |

### 5.12 Other commands

### Send functions:

| Send bytes          | #SB data | bytes are sent to the sendbuffer data can be<br>numbers or strings e.g #SB "Test",10,13 |
|---------------------|----------|-----------------------------------------------------------------------------------------|
| Send version        | #SV      | The version is sent as a string to sendbuffer<br>e.g. "EA eDIP320-8 V1.0 Rev.A TP+"     |
| Send internal infos | #SI      | Internal information about the eDIP is sent to the sendbuffer.                          |

### LED backlight:

| Illumination on/off     | #YL n1 | LED illumination n1=0: OFF; n1=1: ON;<br>n1=2 to 255: illumination switched on for n1 tenths of<br>a second.                                                                               |
|-------------------------|--------|----------------------------------------------------------------------------------------------------|
| Illumination brightness | #YH n1 | Set brightness of the LED illumination n1=0 to 100%.<br>n1=250 save current brightness as starting<br>brightness<br>n1=254 switch LED off immediately<br>n1=255 switch to 100% immediately |

### Output port:

| Write output port | #YW n1,n2 | n1=0: Set all output ports in accordance with n2 (=6/8-bit binary value).<br>n1=1 to 6/8: Reset port n1 (n2=0); set (n2=1); invert (n2=2); |
|-------------------|-----------|----------------------------------------------------------------------------------------------------|
| Tone on/off       | #YS n1    | The tone output (pin 16) becomes<br>n1=0:OFF; n1=1:ON; n1=2 to 255:ON for n1/10s                                                           |

(see How-to-use example <u>Outputs - BEGINNER</u> জিন)

### Other functions:

| Wait (pause)      | #X n1   | Wait n1/10sec before the next command is executed.                                                                                                    |
|-------------------|---------|----------------------------------------------------------------------------------------------------|
| Set RS485 address | #KA adr | For RS232/RS485 operation only and only possible<br>when Hardware address is 0. The eDIP is assigned a<br>new address adr (in the Power-On macro).<br>(see compile option <u>RS485ADR</u> [9])<br>(see example <u>INIT_with_RS485_address.KMC</u> 5카) |
| Power down        | #PD n1  | After this command, the display goes into power-<br>down mode. n1=0: wake up only after reset;<br>n1=1: wake up on LO-level at WUP Pin 13<br>n1=2: wake up on touch;<br>n1=3: wake up on WUP Pin or Touch                                             |

# 6 Default Fonts

### 6.1 Terminal 8x8

| + Lower<br>Upper | \$0<br>(0) | \$1<br>(1) | \$2<br>(2) | \$3<br>(3)  | \$4<br>(4) | \$5<br>(5) | \$6<br>(6) | \$7<br>(7) | \$8<br>(8) | \$9<br>(9) | \$A<br>(10) | \$B<br>(11) | \$C<br>(12) | \$D<br>(13) | \$E<br>(14) | \$F<br>(15) |
|------------------|------------|------------|------------|-------------|------------|------------|------------|------------|------------|------------|-------------|-------------|-------------|-------------|-------------|-------------|
| \$20 (dez: 32)   |            | Ī          |            | #           | \$         | Ζ.         | 8          |            | C          | )          | ¥           | +           | ,           |             | 3 <b>-</b>  | /           |
| \$30 (dez: 48)   | Ø          | 1          | 2          | 3           | 4          | 5          | 6          | 7          | 8          | 9          | :           | ;           | <           | =           | >           | ?           |
| \$40 (dez: 64)   | 6          | A          | B          | C           | D          | Ε          | F          | G          | Η          | Ι          | J           | K           | L           | Μ           | M           | 0           |
| \$50 (dez: 80)   | P          | Q          | R          | S           | Τ          | U          | V          | М          | X          | Y          | Ζ           | C           | ١           | ]           | ^           |             |
| \$60 (dez: 96)   | 2          | а          | b          | С           | d          | e          | f          | 9          | h          | i          | j           | k           | 1           | m           | n           | O           |
| \$70 (dez: 112)  | p          | q          | Г          | s           | t          | u          | v          | W          | x          | у          | z           | £           |             | 3           | ~           | Δ           |
| \$80 (dez: 128)  | е          | ü          | é          | â           | ä          | à          | à          | ç          | ê          | ë          | è           | ï           | î           | ì           | Ä           | À           |
| \$90 (dez: 144)  | É          | æ          | Æ          | ô           | ö          | ò          | û          | ù          | ÿ          | ö          | ü           | ¢           | £           | ¥           | ß           | f           |
| \$A0 (dez: 160)  | á          | í          | ó          | ú           | ñ          | ñ          | ā          | ō          | ċ          | Г          | ٦           | 12          | 14          | i           | «           | ≫           |
| \$B0 (dez: 176)  |            |            |            |             |            |            |            |            |            |            |             |             |             |             |             |             |
| \$C0 (dez: 192)  |            |            |            |             |            |            |            |            |            |            |             |             |             |             |             |             |
| \$D0 (dez: 208)  |            |            |            |             |            |            |            |            |            |            |             |             |             |             |             |             |
| \$E0 (dez: 224)  | α          | ß          | Г          | Π           | Σ          | δ          | Щ          | T          | Q          | 8          | Ω           | 6           | ø           | Ф           | E           | Π           |
| \$F0 (dez: 240)  | III        | ±          | 2          | <u>&lt;</u> | ſ          | J          | +          | $\approx$  | Ð          | +          | •           | r           | N           | 2           | 3           | -           |
# 6.2 Font 4x6

| + Lower<br>Upper | \$0<br>(0) | \$1<br>(1) | \$2<br>(2) | \$3<br>(3) | \$4<br>(4) | \$5<br>(5) | \$6<br>(6) | \$7<br>(7) | \$8<br>(8) | \$9<br>(9) | \$A<br>(10) | \$B<br>(11) | \$C<br>(12) | \$D<br>(13) | \$E<br>(14) | \$F<br>(15) |
|------------------|------------|------------|------------|------------|------------|------------|------------|------------|------------|------------|-------------|-------------|-------------|-------------|-------------|-------------|
| \$20 (dez: 32)   |            | !          |            | #          | 5          |            | 8          | 1          | ¢          | )          | ×           | +           |             | -           |             | 7           |
| \$30 (dez: 48)   | 0          | 1          | 2          | Ξ          | 4          | 5          | 6          | 7          | 8          | 9          | :           | i           | <           | =           | >           | ?           |
| \$40 (dez: 64)   | 0          | Ĥ          | B          | C          | D          | E          | F          | G          | H          | I          | J           | K           | L           | H           | П           | 0           |
| \$50 (dez: 80)   | P          | û          | R          | S          | T          | U          | Ų          | H          | X          | Y          | Z           | 0           | 5           | ]           | ~           | -           |
| \$6D (dez: 96)   | •          | a          | Ь          | C          | Ч          | 8          | Ŧ          | 9          | h          | i          | j           | k           | L           | н           | n           | •           |
| \$70 (dez: 112)  | P          | 9          | r          | 5          | t          | U          | v          |            | ×          | 9          | I           | C           | I           | Э.          | ~           | ۵           |
| \$80 (dez: 128)  | e          | ü          |            |            | ä          |            | 8-8        | -          |            |            |             | 2           | 2-3         |             | Ă           |             |
| \$90 (dez: 144)  |            |            |            |            | ö          |            |            |            |            | ŏ          | ü           |             |             |             | ß           |             |

# 6.3 Font 6x8

| + Lower         | \$0<br>(0) | \$1<br>(1) | \$2<br>(2) | \$3<br>(3) | \$4<br>(4) | \$5<br>(5) | \$6<br>(6) | \$7<br>(7) | \$8<br>(8) | \$9<br>(9) | \$A<br>(10) | \$B<br>(11) | \$C<br>(12)  | \$D<br>(13) | \$E<br>(14) | \$F<br>(15) |
|-----------------|------------|------------|------------|------------|------------|------------|------------|------------|------------|------------|-------------|-------------|--------------|-------------|-------------|-------------|
| \$20 (dez: 32)  |            | j          | п          | #          | \$         | Ζ          | 8.         | ,          | ¢          | >          | *           | +           | ,            | -           |             | /           |
| \$30 (dez: 48)  | 0          | 1          | 2          | 3          | 4          | 5          | 6          | 2          | 8          | 9          | :           | ;           | <            | =           | >           | ?           |
| \$40 (dez: 64)  | 0          | Ĥ          | В          | С          | D          | E          | F          | G          | Η          | Ι          | J           | К           | L            | М           | Ν           | 0           |
| \$50 (dez: 80)  | Ρ          | Q          | R          | S          | Т          | U          | V          | ω          | Х          | Y          | Ζ           | Г           | $\mathbf{N}$ | ]           | ^           | _           |
| \$60 (dez: 96)  | ٩          | а          | b          | С          | d          | е          | f          | 9          | h          | i          | j           | k           | 1            | m           | n           | ο           |
| \$70 (dez: 112) | р          | 9          | r          | s          | t          | u          | v          | ω          | ×          | Э          | z           | {           | ł            | }           | ~           | ۵           |
| \$80 (dez: 128) | Э          | ü          | é          | ā          | ä          | ā          | ā          | 5          | ē          | ë          | ē           | ï           | î            | ī           | Ä           | À           |
| \$90 (dez: 144) | Ē          | Æ          | Æ          | 8          | 6          | õ          | a          | ū          | ÿ          | ö          | Ü           | ¢           | £            | ¥           | ß           | f           |
| \$A0 (dez: 160) | á          | ī          | õ          | ū          | ñ          | Ñ          | ₫          | 2          | Ċ          | -          | ٦           | ŀź          | 4            | i           | «           | >           |
| \$B0 (dez: 176) |            |            |            |            |            |            |            |            |            |            |             |             |              |             |             |             |
| \$C0 (dez: 192) |            |            |            |            |            |            |            |            |            |            |             |             |              |             |             |             |
| \$D0 (dez: 208) |            |            |            |            |            |            |            |            |            |            |             |             |              |             |             |             |
| \$E0 (dez: 224) | α          | ₿          | Г          | Π          | Σ          | σ          | μ          | Т          | Ξ          | θ          | Ω           | δ           | Φ            | ø           | ε           | Π           |
| \$F0 (dez: 240) | ≡          | ±          | 2          | $\leq$     | Г          | Ъ          | ÷          | 2          | 0          | ٠          | •           | Ł           | n            | 2           | ₹           | -           |

# 6.4 Font 7x12

| + Lower<br>Upper | \$0<br>(0) | \$1<br>(1) | \$2<br>(2) | \$3<br>(3) | \$4<br>(4) | \$5<br>(5) | \$6<br>(6) | \$7<br>(7) | \$8<br>(8) | \$9<br>(9) | \$A<br>(10) | \$B<br>(11) | \$C<br>(12) | \$D<br>(13) | \$E<br>(14)   | \$F<br>(15) |
|------------------|------------|------------|------------|------------|------------|------------|------------|------------|------------|------------|-------------|-------------|-------------|-------------|---------------|-------------|
| \$20 (dez: 32)   |            | Ī          | 77         | #          | \$         | z          | 8          | •          | (          | )          | ×           | +           | ,           | -           |               | 1           |
| \$30 (dez: 48)   | Ø          | 1          | 2          | 3          | 4          | 5          | 6          | 7          | 8          | 9          | :           | ;           | <           | =           | >             | ?           |
| \$40 (dez: 64)   | 6          | A          | B          | C          | D          | E          | F          | G          | H          | Ι          | J           | ĸ           | L           | H           | N             | 0           |
| \$50 (dez: 80)   | Р          | Q          | R          | S          | Т          | U          | V          | H          | X          | Y          | z           | 1           | ١           | ]           | ^             |             |
| \$60 (dez: 96)   | ٦          | a          | Ь          | C          | d          | e          | f          | 9          | h          | i          | j           | k           | l           | M           | n             | O           |
| \$70 (dez: 112)  | Р          | q          | r          | s          | ł          | u          | Ų          | H          | x          | y          | z           | {           | ł           | }           | **            | ۵           |
| \$80 (dez: 128)  | e          | ü          | é          | â          | ä          | à          | å          | ç          | ê          | ë          | è           | ï           | i           | ì           | Ä             | Â           |
| \$90 (dez: 144)  | É          | æ          | Æ          | ô          | ö          | ò          | û          | ù          | ÿ          | Ö          | Ü           | ¢           | £           | ¥           | ß             | f           |
| \$A0 (dez: 160)  | á          | í          | ó          | ú          | ñ          | Ñ          | ₫          | 2          | i          | r          | -           | X           | X           | i           | *             | *           |
| \$80 (dez: 176)  |            |            |            | 4          |            |            | 91—54<br>  |            |            |            |             | 5           |             |             | <u>9</u> 2—98 |             |
| \$C0 (dez: 192)  |            |            |            |            |            |            |            |            |            |            |             |             |             |             |               |             |
| \$D0 (dez: 208)  |            |            |            |            |            |            |            |            |            | Γ          |             |             |             |             |               |             |
| \$E0 (dez: 224)  | α          | ß          | Г          | Π          | Σ          | ø          | μ          | ۲          | Σ          | Ð          | Ω           | 8           | ø           | ф           | ε             | N           |
| \$F0 (dez: 240)  | =          | ±          | Z          | ٤          | ſ          | J          | ÷          | ø          | 0          | •          | •           | ı           | N           | 2           | з             | -           |

# 6.5 Geneva 10

| + Lower<br>Upper | \$0<br>(0) | \$1<br>(1) | \$2<br>(2) | \$3<br>(3) | \$4<br>(4) | \$5<br>(5) | \$6<br>(6) | \$7<br>(7) | \$8<br>(8) | \$9<br>(9) | \$A<br>(10) | \$B<br>(11) | \$C<br>(12) | \$D<br>(13) | \$E<br>(14) | \$F<br>(15) |
|------------------|------------|------------|------------|------------|------------|------------|------------|------------|------------|------------|-------------|-------------|-------------|-------------|-------------|-------------|
| \$20 (dez: 32)   |            | ļ          |            | #          | \$         | %          | 8.         |            | (          | >          | ¥           | +           |             | -           |             | 1           |
| \$30 (dez: 48)   | 0          | 1          | 2          | 3          | 4          | 5          | 6          | 7          | 8          | 9          | :           | ;           | <           | =           | Χ           | ?           |
| \$40 (dez: 64)   | @          | A          | В          | С          | D          | Ε          | F          | G          | Η          | Ι          | J           | К           | L           | М           | N           | 0           |
| \$50 (dez: 80)   | Ρ          | Q          | R          | S          | Т          | U          | ۷          | ٧          | Х          | Y          | Ζ           | [           | ٦           | ]           |             |             |
| \$60 (dez: 96)   | 1.00       | а          | Ь          | С          | d          | е          | f          | g          | h          | i          | j           | k           | 1           | m           | Π           | 0           |
| \$70 (dez: 112)  | Ρ          | q          | r          | s          | t          | U          | ۷          | w          | x          | y          | z           | {           | I           | }           | æ           | Δ           |
| \$80 (dez: 128)  | е          | ü          | é          | â          | ä          | à          | å          | ç          | ê          | ë          | è           | ï           | î           | ì           | Ä           | Å           |
| \$90 (dez: 144)  | É          | æ          | Æ          | ô          | ö          | ò          | û          | ù          | ÿ          | ö          | Ü           |             |             |             |             |             |
| \$A0 (dez: 160)  | хà         | í          | ó          | ú          | ñ          | Ñ          | ā          | Q          |            |            |             |             |             |             |             |             |
| \$B0 (dez: 176)  |            |            |            |            |            |            |            | a          |            |            |             | s           |             |             |             |             |
| \$C0 (dez: 192)  |            |            |            | s          |            |            |            | 3          |            |            |             | s           |             |             |             | Q - 2       |
| \$D0 (dez: 208)  |            |            |            |            |            |            |            |            |            |            |             |             |             |             |             |             |
| \$E0 (dez: 224)  |            | ß          |            | 2) - X     |            |            |            | 2          |            |            |             | 2) X        |             |             |             | 2           |
| \$F0 (dez: 240)  |            |            |            |            | 8          |            |            |            | 0          |            |             |             |             |             |             |             |

# 6.6 Chicago 14

| + Lower<br>Upper | \$0<br>(0) | \$1<br>(1) | \$2<br>(2) | \$3<br>(3) | \$4<br>(4) | \$5<br>(5) | \$6<br>(6) | \$7<br>(7) | \$8<br>(8) | \$9<br>(9) | \$A<br>(10) | \$B<br>(11) | \$C<br>(12) | \$D<br>(13) | \$E<br>(14) | \$F<br>(15) |
|------------------|------------|------------|------------|------------|------------|------------|------------|------------|------------|------------|-------------|-------------|-------------|-------------|-------------|-------------|
| \$20 (dez: 32)   |            | !          | н          | #          | \$         | %          | 8          | ŀ          | (          | )          | *           | +           | ,           | -           |             | 7           |
| \$30 (dez: 48)   | 0          | 1          | 2          | 3          | 4          | 5          | 6          | 7          | 8          | 9          | :           | ;           | <           | =           | >           | ?           |
| \$40 (dez: 64)   | @          | A          | B          | C          | D          | E          | F          | G          | H          | I          | J           | κ           | L           | м           | Ν           | 0           |
| \$50 (dez: 80)   | Р          | Q          | R          | S          | Τ          | U          | U          | Ш          | X          | Y          | Ζ           | I           | 1           | ]           | ^           | ļ           |
| \$60 (dez: 96)   | •          | а          | b          | C          | d          | e          | f          | g          | h          | i          | j           | k           | I           | m           | n           | 0           |
| \$70 (dez: 112)  | p          | q          | r          | s          | t          | U          | U          | W          | X          | y          | z           | {           | l           | }           | ~           | Δ           |
| \$80 (dez: 128)  | €          | Ü          | é          | â          | ä          | à          | å          | Ç          | ê          | ë          | è           | Ï           | î           | Ì           | Ä           | Â           |
| \$90 (dez: 144)  | É          | æ          | Æ          | Ô          | Ö          | Ò          | Û          | ù          | ÿ          | Ö          | Ü           |             |             |             |             |             |
| \$A0 (dez: 160)  | á          | Í          | Ó          | ú          | ñ          | Ñ          | ₫          | Ō          |            | o o        |             | No          |             |             |             | 2. sv).     |
| \$B0 (dez: 176)  |            |            |            |            |            |            |            |            |            |            |             |             |             |             |             |             |
| \$C0 (dez: 192)  |            |            |            | 2<br>3     |            |            |            |            |            |            |             |             |             |             |             |             |
| \$D0 (dez: 208)  |            |            |            |            |            |            |            |            |            |            |             |             |             |             |             |             |
| \$E0 (dez: 224)  |            | ß          |            |            |            |            |            |            |            |            |             |             |             |             |             |             |
| \$F0 (dez: 240)  |            |            |            |            |            |            |            |            | 0          |            |             |             |             |             |             |             |

# 6.7 Swiss 30

| + Lower<br>Upper | \$0<br>(0) | \$1<br>(1) | \$2<br>(2) | \$3<br>(3) | \$4<br>(4) | \$5<br>(5) | \$6<br>(6) | \$7<br>(7) | \$8<br>(8) | \$9<br>(9) | \$A<br>(10) | \$B<br>(11) | \$C<br>(12) | \$D<br>(13) | \$E<br>(14) | \$F<br>(15) |
|------------------|------------|------------|------------|------------|------------|------------|------------|------------|------------|------------|-------------|-------------|-------------|-------------|-------------|-------------|
| \$20 (dez: 32)   |            | !          |            | #          | \$         | %          | &          | ,          | (          | )          | *           | +           | ,           | 1           | ٠           | 1           |
| \$30 (dez: 48)   | 0          | 1          | 2          | 3          | 4          | 5          | 6          | 7          | 8          | 9          | :           | ;           | <           | =           | <           | ?           |
| \$40 (dez: 64)   | @          | Α          | В          | С          | D          | Ε          | F          | G          | Η          | I          | J           | Κ           | L           | Μ           | Ν           | 0           |
| \$50 (dez: 80)   | Ρ          | Q          | R          | S          | Τ          | U          | ۷          | W          | X          | Y          | Z           | ]           | ١           | ]           | ^           | _           |
| \$60 (dez: 96)   | 4          | a          | b          | C          | d          | е          | f          | g          | h          | i          | j           | k           | Ι           | m           | n           | 0           |
| \$70 (dez: 112)  | р          | q          | r          | S          | t          | u          | ۷          | W          | Х          | У          | Z           | {           | 1           | }           | 2           | Ļ           |
| \$80 (dez: 128)  | €          | ü          | é          | â          | ä          | à          | å          | Ç          | ê          | ë          | è           | ï           | î           | ì           | Ä           | Å           |
| \$90 (dez: 144)  | É          | æ          | Æ          | Ô          | Ö          | Ò          | û          | ù          | ÿ          | Ö          | Ü           |             |             |             |             |             |
| \$A0 (dez: 160)  | á          | Í          | Ó          | ú          | ñ          | Ñ          | ā          | <u>0</u>   |            |            |             |             |             |             |             |             |
| \$B0 (dez: 176)  |            |            |            |            |            |            |            |            |            |            |             |             |             |             |             |             |
| \$C0 (dez: 192)  |            |            |            |            |            |            |            |            |            |            |             |             |             |             |             |             |
| \$D0 (dez: 208)  |            |            |            |            |            |            |            |            |            |            |             |             |             |             |             |             |
| \$E0 (dez: 224)  |            | β          |            |            |            |            |            |            |            |            |             |             |             | 0X          |             | 0           |
| \$F0 (dez: 240)  |            |            |            |            |            |            |            |            | •          |            |             |             |             |             |             |             |

43

# 6.8 BigZif 57

| + Lower        | \$0 | \$1 | \$2 | \$3 | \$4 | \$5 | \$6 | \$7 | \$8 | \$9 | \$A  | \$B  | \$C  | \$D  | \$E  | \$F  |
|----------------|-----|-----|-----|-----|-----|-----|-----|-----|-----|-----|------|------|------|------|------|------|
| Upper          | (0) | (1) | (2) | (3) | (4) | (5) | (6) | (7) | (8) | (9) | (10) | (11) | (12) | (13) | (14) | (15) |
| \$20 (dez: 32) |     |     |     |     |     |     |     |     |     |     |      | +    |      | -    | •    |      |
| \$30 (dez: 48) | 0   | 1   | 2   | 3   | 4   | 5   | 6   | 7   | 8   | 9   | •    |      |      |      |      |      |

## 7 Internal Pattern

The internal pattern can be used with any command that uses patterns e.g  $\underline{\#ZM}$ ,  $\underline{^{2}}$   $\underline{\#GM}$ ,  $\underline{\#RM}$ ,  $\underline{\#RO}$ ,  $\underline{\#UM}$ ,  $\underline{\#UM}$ ,  $\underline{\#M}$ ,  $\underline{\#BR}$ ,  $\underline{\#BL}$ ,  $\underline{\#BD}$ ,  $\underline{\#BD}$ ,  $\underline{$ 

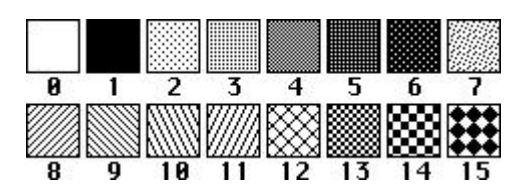

# 8 Internal Border

The internal border can be used with any command that uses borders e.g  $\frac{\#RR,\#RT}{24}$ ,  $\frac{\#AE}{31}$ 

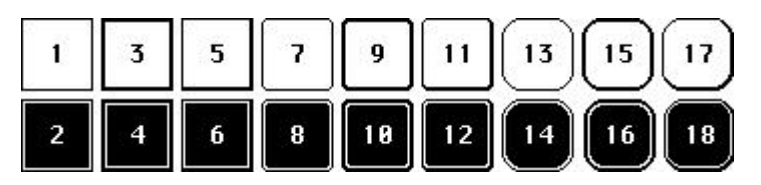

## 9 Link Modes

The Link Modes can be used with several commands e.g  $\frac{\#ZV}{2^2}$ ,  $\frac{\#GV}{2^4}$ ,  $\frac{\#UV}{2^6}$ 

n1=1: set Pixel without regarding previous value (OR)

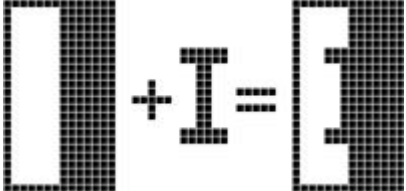

n1=2: delete Pixel without regarding previous value

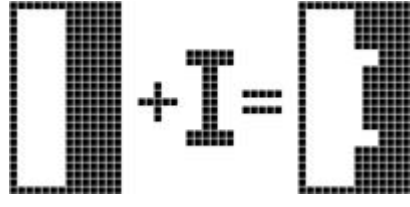

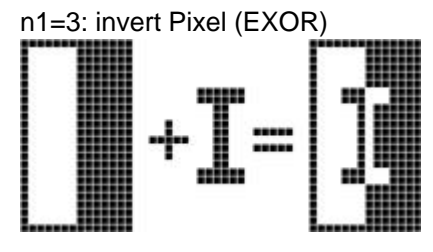

n1=4 replace: clear background and set Pixel

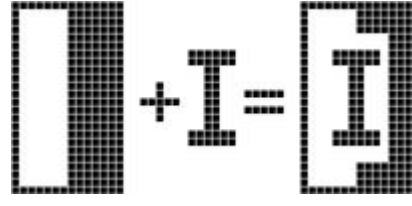

n1=5 invers replace: fill background and delete Pixel

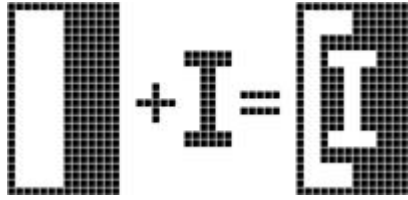

# 10 BH7 format

Use 'BitmapEdit.exe' from the LCD-Tools package to edit/convert images into/from BH7-format.

### Structure of the picture header:

| Byte  | value      | descripion                           |
|-------|------------|--------------------------------------|
| 1.    | \$1B       | ESC An image file always begins with |
| 2.    | \$75       | 'u' the image load instruction       |
| 3.    | \$6C       | '1'                                  |
| 4.    | \$00       | \LOW byte X-coordinate               |
| 5.    | \$00       | / HIGH byte                          |
| 6.    | \$00       | \LOW byte Y-coordinate               |
| 7.    | \$00       | / HIGH byte                          |
|       |            |                                      |
| 8.    | \$42       | 'B' \                                |
| 9.    | \$48       | 'H' identification                   |
| 10.   | \$37       | '7' /                                |
|       |            |                                      |
| 11.   | width      | \ Width of the picture Low byte      |
| 12.   |            | / High byte                          |
| 13.   | height     | \ Height of the picture Low byte     |
| 14.   |            | / High byte                          |
|       |            |                                      |
| 15.   | \$01       | Bit per Pixel 1=monochromes image    |
|       |            |                                      |
| 16.   | \$00       | reserved                             |
|       |            |                                      |
| Imag  | e data:    |                                      |
| After | the head   | der the image data follow.           |
| numb  | per of dat | ia = ((widin+/) / 8) ^ neight        |

number of data = ((width+7) / 8) \* heightThe image is stored from top to down. One byte stands for 8 horizontal pixels on the screen. (MSB: left, LSB: right; 0=white, 1=black)

### Example:

a small icon with 12x12 dots

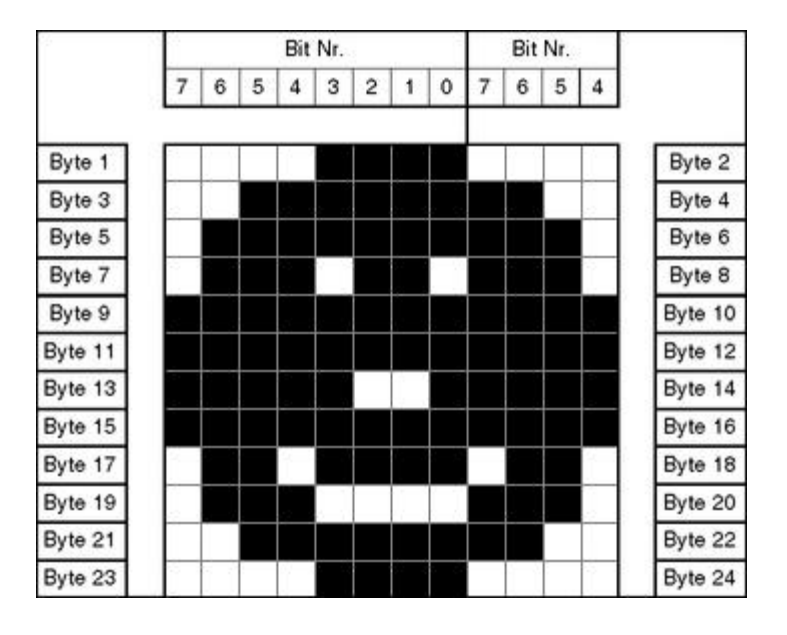

### The complete BH7-file:

| \$1B | \$75 | \$6C | \$00 | \$00 | \$00 | \$00 |      |      |      |      |      |
|------|------|------|------|------|------|------|------|------|------|------|------|
| \$42 | \$48 | \$37 | \$0C | \$00 | \$0C | \$00 | \$01 | \$00 |      |      |      |
| \$0F | \$00 | \$3F | \$C0 | \$7F | \$E0 | \$76 | \$E0 | \$FF | \$F0 | \$FF | \$F0 |
| \$F9 | \$F0 | \$FF | \$F0 | \$6F | \$60 | \$70 | \$E0 | \$3F | \$C0 | \$0F | \$00 |

## 11 How-to-use

To find an easy start, you will find a project under "..\ELECTRONIC\_ASSEMBLY\_LCD-Tools-Portable\Data\eDIP - intelligent graphic displays\eDIP320-8\My first project\my\_first\_project.KMC". In that example all main commands are used.

There are two different classes of examples. The ones starting with "BEGINNER.." are good to get an easy start. The ones starting with "EXPERT" describe special functions, such as using constants, definitions and compiler functions.

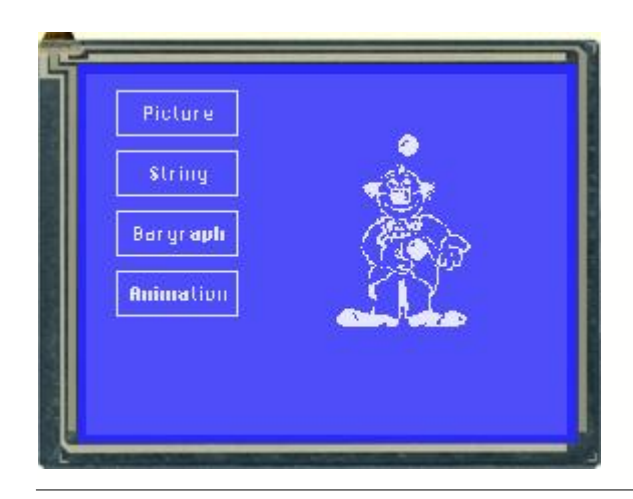

### Folder:

\ELECTRONIC\_ASSEMBLY\_LCD-Tools-Portable\Data\eDIP - intelligent graphic displays\eDIP320-8\My first project

**File:** my\_first\_project.kmc

Commands: #AT, #BR, #ZL, #UI, #MD

#### Open file in KitEditor

| eDIP320-8 "First project"                                                                                                    |   |
|----------------------------------------------------------------------------------------------------|---|
|                                                                                                    |   |
|                                                                                                    |   |
|                                                                                                    |   |
| · · · · · · · · · · · · · · · · · · ·                                                                                                    |   |
| ; include picture                                                                                                    |   |
| Picture: 6, <().(Bilmaps(monochrome(lotkopf.bmp)), store as picture 6 (1-5 are used in                                                                                                    |   |
| default_pictures.kml                                                                                                    |   |
| , define produces for animation                                                                                                    |   |
| Picture ?, < (). (PITMAPS (monochrome (Clown (clown), bmp)                                                                                                    |   |
| Picture: 9, <. \ BITMAPS(monochrome\Clown(clown3.bmp>                                                                                                    |   |
| Picture: 10. <\. NTTMAPS/monochrome/Clown/clown4.bmp>                                                                                                    |   |
| Picture: 11, < \BITMAPS\monochrome\Clown\clown\clown>.bmp>                                                                                                    |   |
| Picture: 12, <\BITMAPS\monochrome\Clown\clown6.bmp>                                                                                                    |   |
| Picture: 13, <\\BITMAPS\monochrome\Clown\clown7.bmp>                                                                                                    |   |
| Picture: 14, <\\BITMAPS\monochrome\Clown\clown8.bmp>                                                                                                    |   |
| Picture: 15, <\\BITMAPS\monochrome\Clown\clown9.bmp>                                                                                                    |   |
| ;<br>;start of macro programming<br>;Normal Macros:                                                                                                    |   |
| Macro: 0 ;define macro 0, called after power on, reset, watchdog reset                                                                                                    |   |
| <b>#TA</b> ; terminal off                                                                                                    |   |
| #AF CHICAGO14 ; set touch label font, the font is defined in include fil                                                                                                    | 9 |
| "default_font.kmi"                                                                                                    |   |
| #AT 20, 10,100,40,1,0, "Picture" ; place 3 touchbuttons at x1,y1 to x2,y2,                                                                                                    |   |
| Touchmacro I is called                                                                                                    |   |
| #AT 20,50,100,30,2,0, "String" , touchmadro 2 is called                                                                                                    |   |
| #AT 20,30,100,120,30, Bargraph / Couchmacro 3 is called                                                                                                    |   |
| The relation real and real and |   |
| Macro: 1 ; define 9 macros to show animation of clown                                                                                                    |   |
| #UI 160,40, 7 /place picturte                                                                                                    |   |
| Macro: 2 ; define 9 macros to show animation of clown                                                                                                    |   |
| #UI 160,40, 8                                                                                                    |   |

Macro: 3 ; define 9 macros to show animation of clown #UI 160,40, 9 Macro: 4 ; define 9 macros to show animation of clown **#UI** 160,40, 10 Macro: 5 ; define 9 macros to show animation of clown **#UI** 160,40, 11 Macro: 6 ; define 9 macros to show animation of clown **#UI** 160,40, 12 Macro: 7 ; define 9 macros to show animation of clown **#UI** 160,40, 13 Macro: 8 ; define 9 macros to show animation of clown **#UI** 160,40, 14 Macro: 9 ; define 9 macros to show animation of clown **#UI** 160,40, 15 ;Touch Macros: TouchMacro: 1 ; Picture #BD 1, 0 ; delete bargraph 1, because of touchmacro 3 ("Bargraph"), it can stay visible, ; because pixels are deleted with next command #MS 0 ; stop macro process #RL 110,0,319,239 ; delete area on the right (to delete pixels of other touchmacros) **#UI 160,40, 6** ;load internal picture 6 TouchMacro: 2 ;String #BD 1, 0 ; delete bargraph 1, because of touchmacro 3 ("Bargraph"), it can stay visible, ; because pixels are deleted with next command ; stop macro process #MS 0 #RL 110,0,319,239 ; delete area on the right (to delete pixels of other touchmacros) #ZF CHICAGO14 ;set font for strings (font is defined in "default\_font.kmi") #ZC 200,40, "Hello World" ; write string centered, '|' means next line TouchMacro: 3 ;Bargraph ; delete bargraph 1, because of touchmacro 3 ("Bargraph"), it #BD 1, 0 can stay visible, ; because pixels are deleted with next command #MS 0 ; stop macro process **#RL** 110,0,319,239 ; delete area on the right (to delete pixels of other #AO 0 ; deactivate sending barvalues into sendbuffer **#BO 1,200,200,230,10,0,100,1,3** ; define bar 1 upwards, with statval 0 and endval 100, pattern 3 #BA 1,75 ; set bar 1 to new val of 75 #AB 1 ; set bar 1 with touch TouchMacro: 4 ;Start of Animation ; delete bargraph 1, because of touchmacro 3 ("Bargraph"), it #BD 1. 0 can stay visible, ; because pixels are deleted with next command #MS 0 ; stop macro process **#RL** 110,0,319,239 ; delete area on the right (to delete pixels of other touchmacros) #MS 1 ; run all macro processes
#MD 1,2, 1,9, 1 ; start new macros process and show pictures (call cyclically every 1/10s normal macros 1-9)

## 11.1 Factory Setting

This macrofile sets the display back to factroy setting.

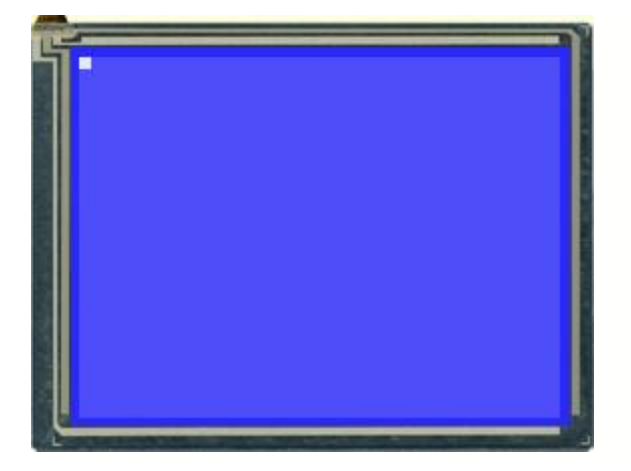

#### Folder:

\ELECTRONIC\_ASSEMBLY\_LCD-Tools-Portable\Data\eDIP - intelligent graphic displays\eDIP320-8\Init\

File: Init.kmc

---

**Commands:** 

Open file in KitEditor

eDIP320-8 "init/delivery state" ; define eDIP320-8, "Projectname" max. 30 character ;brings the display back to ex-works condition with it's standard-fonts 1..7, standard-pictures

; autoscan for correct baud rate to connect to eDIP on AutoScan: 1 COM/USB ;COM1: 115200 ; program eDIP on COMx with 115200 Baud USB: 115200, "eDIP Programmer" ; use EA 9777-USB eDIP Programmer and program eDIP with 115200 baud ;VERIFY ; verify after program ; load defaults include <...\default\_font.kmi> include <...\default\_pictures.kmi> MnAutoStart = 0; runs after power-on <u>PowerOnMa</u>cro: #MN MnAutoStart ; runs after external reset ResetMacro: #MN MnAutoStart WatchdogMacro: ; runs after a crash (>1000ms) #MN MnAutoStart BrownOutMacro: ; runs when supply voltage drops <3V **#MN** MnAutoStart

Makro: MnAutoStart

#### 11.2 **RS485 - Factory Setting**

This macrofile uses RS485 addressing and sets the display back to factory setting.

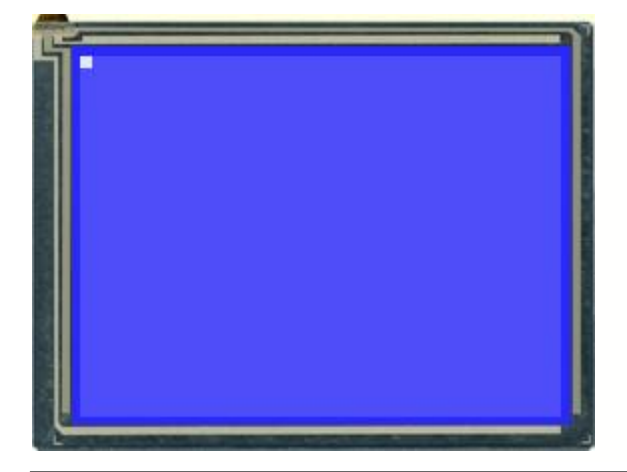

### Folder:

**\ELECTRONIC ASSEMBLY LCD-Tools-**Portable\Data\eDIP - intelligent graphic displays\eDIP320-8\Init\

File: INIT\_with\_RS485\_address.KMC

**Commands:** 

---

#### Open file in KitEditor

AutoScan: 1

eDIP320-8 "init/delivery state" ; define eDIP320-8, "Projectname" max. 30 character ; brings the display back to ex-works condition with it's standard-fonts 1..7, standardpictures

; autoscan for correct baud rate to connect to eDIP on COM/USB ; program eDIP on COMx with 115200 Baud ; use EA 9777-USB eDIP Programmer and program eDIP ;COM1: 115200 USB: 115200, "eDIP Programmer" with 115200 baud ; verify after program progadr = 0 ; Constant for program address
RS485ADR: progadr ; program only eDIP with addres ; program only eDIP with address xx (possible addresses: 0..255) ;newadr = 10 ; Constant for new software address, see Makro 0 (#KA newadr) ; (software addres only possible for hardware address 0) ; do not change the address newadr = progadr ; load defaults include <...\default\_constant.kmi> ; double click to open include <..\default\_font.kmi>
include <..\default\_pictures.kmi> MnAutoStart = 0; runs after power-on PowerOnMacro: #MN MnAutoStart <u>ResetMacro</u>: ; runs after external reset **#MN** MnAutoStart WatchdogMacro:; runs after a crash (>1000ms) **#MN** MnAutoStart BrownOutMacro: ; runs when supply voltage drops <3V **#MN** MnAutoStart

|          |            |      |      | How-to-use |   |
|----------|------------|------|------|------------|---|
| ;        |            | <br> | <br> |            | L |
| Makro: M | nAutoStart |      |      |            |   |
|          |            |      |      |            |   |

## 11.3 Place Strings - BEGINNER

Place different strings with different fonts and orientation. There is a further EXPERT example available, containing information about text linking. Please have a look at <u>EXPERT - text\_linking.kmc</u><sup>[56]</sup>.

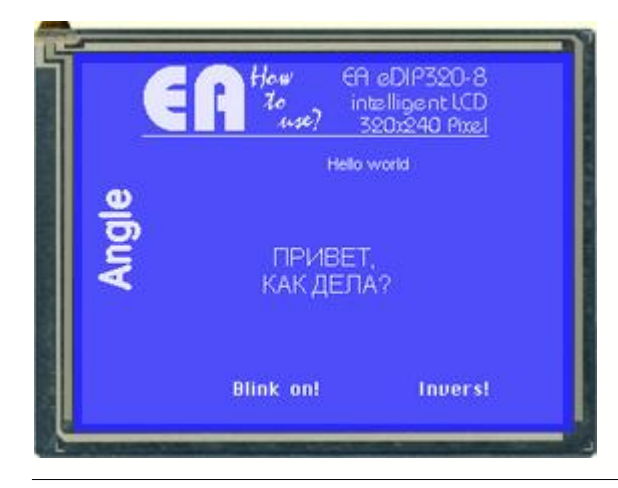

#### Folder:

\ELECTRONIC\_ASSEMBLY\_LCD-Tools-Portable\Data\eDIP - intelligent graphic displays\eDIP320-8\How to use\Font\

File: BEGINNER – fonts.kmc

Commands: WinFont, #ZL, #ZF,#ZW, #ZB

#### Open file in KitEditor

```
eDIP320-8
            "Fonts"
. . .
. . .
. . .
Path: <..\..\Bitmaps\monochrome>
Picture: 6 <howtouselogo_230x50.bmp>
PATH: <...\...\FONTS\>
GENEVA10 = 4
CHICAGO14 = 5
SWISS30B = 6
Font: GENEVA10, <GENEVA10.FXT>
Font: CHICAGO14, <CHICAG14.FXT>
Font: SWISS30B, <SWISS30B.FXT>
; define Winfonts and create overview-file
ExportWinFont: 1 ; export all following WinFonts as *.fxt and save to the project
folder
                    ; export all following WinFonts as BMP-File and save to the project
ExportOverview: 1
folder
WinFont: 8, "Arial",0,0, 32,255, 14 ; doubleclick 'fontname' to edit
WinFont: 9, "Arial",204,0, 32,255, 18
Macro: MnAutoStart
;--- Place ELECTRONIC ASSEMBLY logo ---
                                    ; Terminal off
       #TA
       #UI 40,0,6
                                   ; place logo
;--- Place font examples---
       #ZF CHICAGO14
                                    ; use font 5 (Chicago 14)
                                    ; same as #ZF 4 (see default_font line 10)
                    ; set font zoom factor to 1(x-axses), 1(y-axes) (default)
       #ZZ 1,1
                                  ; text flashes
       #ZB 1
       #ZL 100,210, "Blink on!"
                                            ; place text left justified
                                   ; text flashes inversly
       #ZB 2
       #ZR 270,210, "Invers!"
                                   ; place text right aligned
```

55

; blink off #ZB 0 #ZF SWISS30B ; use font 6 (SWISS 30 B) #ZW 1 ; change textangle to 90° **#ZL** 10,150, "Angle" ; place text #ZW 0 ; change textangle back to 0° #ZF <mark>8</mark> ; use Windowsfont arial (see line 48) ; double click between the curly brackets to open EditBox for fonts ; use mouse to select characters ; You have to select Font no.9 for EditBox to see the characters correctly ; by clicking right on the Fontname and "Select Font for EditBox"

## 11.4 Text linking - EXPERT

Show the differences between the five link modes. There is a further BEGINNER example available, containing information about placing strings. Please have a look at <u>BEGINNER - fonts.kmc</u> <sup>54</sup>.

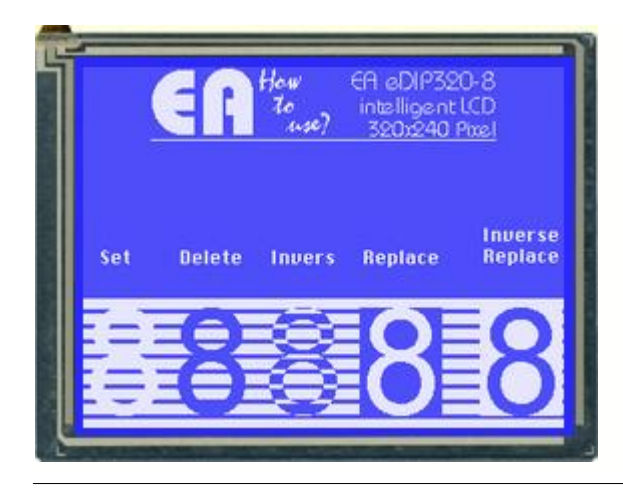

#### Folder:

\ELECTRONIC\_ASSEMBLY\_LCD-Tools-Portable\Data\eDIP - intelligent graphic displays\eDIP320-8\How to use\Font\

File: EXPERT – text\_linking.kmc

Commands: #ZV

#### Open file in KitEditor

eDIP320-8 "Text link mode" . . . . . . . . . Path: <..\..\Bitmaps\monochrome> LOGO = 6; using constants makes it easier to use Picture: LOGO <howtouselogo\_230x50.bmp> Winfont 8: "Arial",-48,0, 48-57, 72 ; import winfont Arial with 72pt, but only the numbers ; double click on fontname to open Macro: MnAutoStart ;--- Place ELECTRONIC ASSEMBLY logo --#TA ; Terminal off #UI (XPIXEL-PICTURE\_W(LOGO))/2,0,LOGO ; place logo ;--- Place stripes --xs = 0xe = XMAX yh = 6pitch = 4ys=YPIXEL-9\*yh-8\*pitch y=ys #RS xs,y,xe,y+yh ; fill area (all pixels on) y+=yh+pitch ; fill area (all pixels on) #RS xs,y,xe,y+yh y+=yh+pitch #RS xs,y,xe,y+yh ; fill area (all pixels on) y+=yh+pitch #RS xs,y,xe,y+yh ; fill area (all pixels on) y+=yh+pitch #RS xs,y,xe,y+yh ; fill area (all pixels on) y+=yh+pitch #RS xs,y,xe,y+yh ; fill area (all pixels on) y+=yh+pitch #RS xs,y,xe,y+yh ; fill area (all pixels on) y+=yh+pitch ; fill area (all pixels on) #RS xs,y,xe,y+yh y+=yh+pitch ; fill area (all pixels on) #RS xs,y,xe,y+yh

```
;--- Place information ---
          #ZF CHICAG014; use font Geneva 10; same as #ZF 4 (see default_font line 10)
           #ZZ 1,1  , same as #ZF 4 (see default_font line 10)
#ZZ 1,1  ; set font zoom factor to 1(x-axses), 1(y-axes) (default)
#ZC 20, 120, "Set"  ; place text

      #ZC 20, 120, "Set"
      ; place text

      #ZC 84, 120, "Delete"
      ; place text

      #ZC 145,120, "Invers"
      ; place text

      #ZC 210,120, "Replace"
      ; place text

      #ZC 290,105, "Inverse Replace"
      ; place text

;--- Text link modes ---
          #ZF 8
           #ZV 1
                                                         ; text link mode: 1 = set
                                                      ; place text in the box
           #ZC 20, 160, "8"
           #ZV 2
                                                        ; text link mode: 2 = delete
                                                        ; place text in the box
; text link mode: 3 = inverse
           #ZC 84,160,"8"
           #ZV 3
                                                        ; place text in the box
           #ZC 145,160, "8"
                                                        ; text link mode: 4 = replace
; place text in the box
           #ZV 4
           #ZC 210,160, "8"
           #ZV 5
                                        ; text link mode: 5 = inverse replace
; place text in the box
           #ZC 290,160, "8"
```

## 11.5 BMP file - BEGINNER

Show simple pictures invertered and normal.

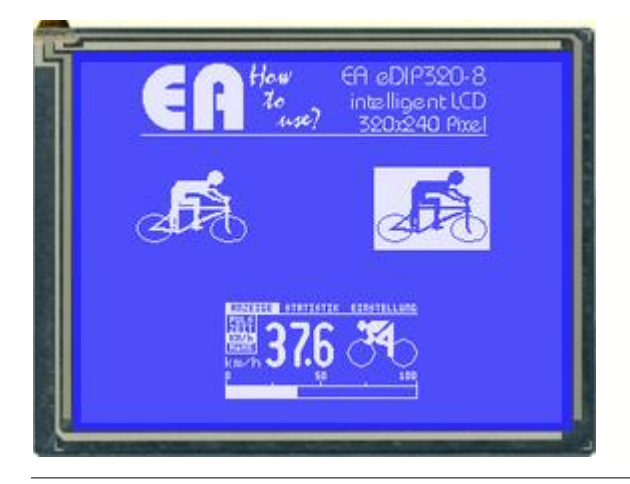

### Folder:

\ELECTRONIC\_ASSEMBLY\_LCD-Tools-Portable\Data\eDIP - intelligent graphic displays\eDIP320-8\How to use\Picture\

File: BEGINNER – show a bmp file.kmc

Commands: #UI, #UV

### Open file in KitEditor

eDIP320-8 "BMP-File"
...
...
...
path <..\..\Bitmaps\monochrome> ; define standard path
Picture: 6 <howtouselogo\_230x50.bmp> ; define picture no. 6
Picture: 7 <cycling.bmp> ; define poicture no. 7
Picture: 8 <CYCLO.BMP> ; define picture no. 8
; double-click on the name to open BitmapEdit

59

## 11.6 3 simple touch buttons - BEGINNER

Explanation of general use of TouchButtons and TouchMacros. There are further examples available, containing information about Bargraph (see <u>BEGINNER - bargraph\_by\_touch.kmc[78]</u>), Radiogroups (see <u>BEGINNER - radiogroup.kmc[67]</u>) and another Example with touch buttons (see <u>EXPERT - keypad.kmc[67]</u>)

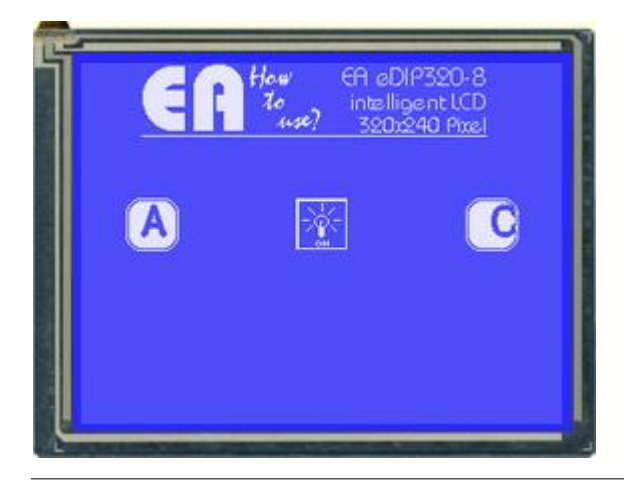

#### Folder:

\ELECTRONIC\_ASSEMBLY\_LCD-Tools-Portable\Data\eDIP - intelligent graphic displays\eDIP320-8\How to use\Touch\

File: BEGINNER – 3 simple buttons.kmc

**Commands:** #AU, #AT

#### Open file in KitEditor

eDIP320-8 "3 simple buttons" . . . . . . . . . Path: <..\..\Bitmaps\monochrome> Picture: 6 <howtouselogo\_230x50.bmp> Picture: 7 <Button\Lamp34x34\_1.bmp>, <Button\Lamp34x34\_0.bmp> Macro: MnAutoStart ;--- Place ELECTRONIC ASSEMBLY logo ---; Terminal off ; place logo #TA #UI 40,0,6 ;---- Place the left touch ----#AE 14 ; set Frame style no. 14 #AF 6 ; set font no. 6 for Touch area
#AT 30,90,64,124,65,0 "CA" ;draw Touch area - this will put a \$41 (65 dec.) into send buffer ; the first "C" means left center aligned ;---- Place the middle touch as a bitmap ----; set font no. 6for Touch area #AF 6 **#AJ** 143,90,7,1,2 "" ; draw Touch area - as bitmap in this example without text ; touch area is a switch ;---- Place the right touch as a bitmap ----#AF 6 ; set font no. 6for Touch area **#AT** 256,90,290,124,67,68 **"RC"** ; draw Touch area - this will run TouchMacro 67 (button down) and ; afterwards TouchMacro 68 (button up) ; the first "R" means rigth justify text ;---- Touch Macro for the middle touch (set) ----TouchMacro: 1 #YL 0 ;Backlight off ;---- Reset the middle touch ----

TouchMacro: 2 #YL 1 ; Backlight on ;---- Touch Macro for the right touch ----TouchMacro: 67 #ZF GENEVA10 #ZC 160,160, "#Macro 67, Button C pressed" ;---- Release the right touch ----TouchMacro: 68 #RL 0,160,320,200 ; delete area

## 11.7 Radio group - BEGINNER

Explanation of general use of TouchButtons and TouchMacros. There are further examples available, containing information about Bargraph (see <u>BEGINNER - bargraph\_by\_touch.kmc[78]</u>), Buttons (see <u>BEGINNER - 3 simple buttons.kmc[59]</u>) and another Example with touch buttons (see <u>EXPERT - keypad.kmc[62]</u>)

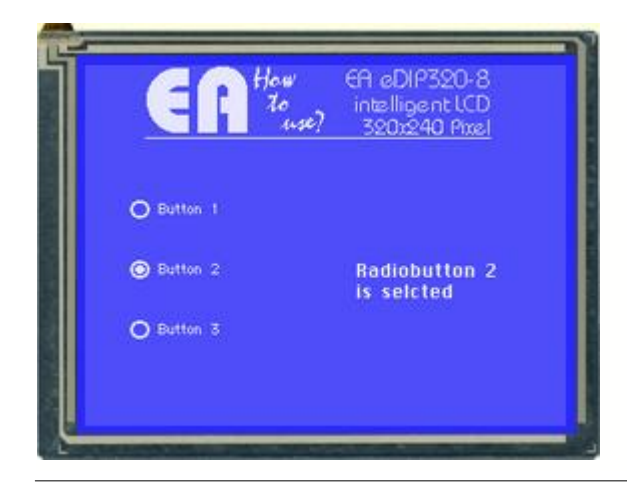

#### Folder:

\ELECTRONIC\_ASSEMBLY\_LCD-Tools-Portable\Data\eDIP - intelligent graphic displays\eDIP320-8\How to use\Touch\

File: BEGINNER - touch as radio button.kmc

**Commands:** #AR, #AJ

#### Open file in KitEditor

```
eDTP320-8
          "Radiogroup"
. . .
. . .
. . .
Path: <..\..\Bitmaps\monochrome>
Picture: 6 <howtouselogo1.bmp>
Picture: 7 <button\Radio60x12_0.bmp>, <button\Radio60x12_1.bmp>
Macro: MnAutoStart
;--- Place ELECTRONIC ASSEMBLY logo ---
                            ; Terminal off
; place logo
       #TA
       #UI 35,0,6
;---- Place radiobuttons ----
       #AR 1
       #AF GENEVA10
                                          ; define next buttons as radiogroup 1
       #AJ 5, 30, 7, 1,0, "RButton 1"
                                           ; place radiobutton 1 with picture radiobutton
and downcode 1, 'R'= right aligned
      #AJ 5, 55, 7, 2,0,"RButton 2"
                                           ; place radiobutton 1 with picture radiobutton
and downcode 2, 'R'= right aligned
      #AJ 5, 80, 7, 3,0, "RButton 3"
                                           ; place radiobutton 1 with picture radiobutton
and downcode 3, 'R'= right aligned
       #AR 0
                                           ; next buttons do not belong to any radiogroup
       #AP 1,1
                                    ; activate radiobutton 1
       #MT 1
                                           ; call Touchmacro from radiobutton 1
TouchMacro: 1
       #ZF GENEVA10
                                    ; use textfont no. 4
       #ZL 80,50,"Radiobutton 1 is selcted"
TouchMacro: 2
       #ZF GENEVA10
                                   ; use textfont no. 4
       #ZL 80,50,"Radiobutton 2 is selcted"
TouchMacro: 3
       #ZF GENEVA10
                                    ; use textfont no. 4
       #ZL 80,50,"Radiobutton 3 is selcted"
```

## 11.8 Keypad - EXPERT

Place a keypad (0..9) and send the numbers to the terminal. There are further examples available, containing information about Bargraph (see <u>BEGINNER - bargraph\_by\_touch.kmc</u><sup>[78]</sup>), Buttons (see <u>BEGINNER - 3 simple buttons.kmc</u><sup>[59]</sup>) and Radio groups (see <u>BEGINNER - radiogroup.kmc</u><sup>[67]</sup>).

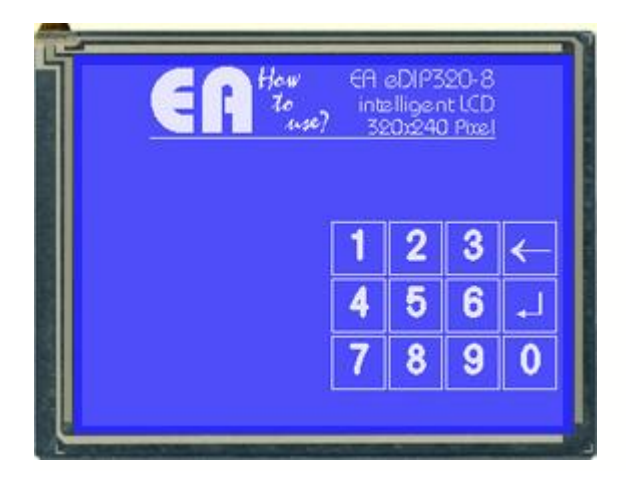

#### Folder:

\ELECTRONIC\_ASSEMBLY\_LCD-Tools-Portable\Data\eDIP - intelligent graphic displays\eDIP320-8\How to use\Touch\

File: EXPERT - numbers to terminal with autorepeat.kmc

**Commands:** #AT

Open file in KitEditor

```
eDIP320-8
            "Numbers to terminal"
. . .
. . .
. . .
Path: <...\...\Bitmaps\monochrome>
LOGO = 6
Picture: LOGO, <howtouselogo_230x50.bmp>
SYMBOL = 9
Winfont: SYMBOL, "Symbol", -172, 1, 172 + 191, 18 ; import Symbol (Return und Backspace)
; Information about macro definition
; 1. Place ELECTRONIC ASSEMBLY Logo
; 2. Define the small blue terminal window
; 3. Define a keypad with numbers 0..9
; 4. Define 10 touch macros for the touch keys 0..9 (key pressed)
; 5. Define one touch macro if any touch key 0..9 is released
; 6. Define 10 process macros for repeat function
; define constants for touchmacros
Nb1 = 1
Nb2 = Nb1+1
Nb3 = Nb2+1
Nb4 = Nb3+1
Nb5 = Nb4+1
Nb6 = Nb5+1
Nb7 = Nb6+1
Nb8 = Nb7+1
Nb9 = Nb8+1
Nb0 = Nb9+1
CLEAR=Nb0+1
RETURN=CLEAR+1
Stop = 20
; define constants for (process)macros
Pm1 = 1
```

Pm2 = Pm1+1Pm3 = Pm2+1Pm4 = Pm3+1Pm5 = Pm4+1Pm6 = Pm5+1Pm7 = Pm6+1Pm8 = Pm7 + 1Pm9 = Pm8+1Pm0 = Pm9+1Macro: MnAutoStart ;--- Place ELECTRONIC ASSEMBLY logo ---#TA ; Terminal off #UI (XPIXEL-PICTURE\_W(LOGO))/2,0,LOGO ; place logo ;--- Define Terminal for outputs -- $t_y = 14$  $t_x = 5$ lines=20 column=15 **#TW** t\_x,t\_y,column,lines, 0 ; define t origin width (20 character) and height (7 lines) #TE ; Terminal is visibl #TC 1 ; Terminal on with flashing cursor ;--- Place Kevpad ---; define font for touchbuttons #AF SWISS30B ;define some constants to place buttons easily ;WIDTH = 35; HIGHT = 35; PITCH = 5;XSTART = 320 - 4\*WIDTH - PITCH - 5 ; YSTART = 80;define some constants to place buttons easily xw = 35yh=xw pitch=3 xs=XPIXEL-4\*xw-3\*pitch-5 ys=(t\_y-1)\*8 x=xs y=ys #AT x,y,x+xw,y+yh, Nb1,Stop, "1" x+=pitch+xw ; while release, touchmacro no. 20 will be executed #AT x,y,x+xw,y+yh, Nb2,Stop, "2" x+=pitch+xw #AT x,y,x+xw,y+yh, Nb3,Stop, "3" x+=pitch+xw #AF SYMBOL ; define font for return (Symbol) **#AT x,y,x+xw,y+yh, CLEAR, 0, {AC}**; double click on curly brackets to see string ; be sure that you selected Font 9 for fontbox ; just rightclick on fontname and click "Select Font for FontBox" ; define font for touchbuttons #AF SWISS30B x=xs y+=pitch+yh #AT x,y,x+xw,y+yh, Nb4,Stop, "4" x+=pitch+xw #AT x,y,x+xw,y+yh, Nb5,Stop, "5" x+=pitch+xw #AT x,y,x+xw,y+yh, Nb6,Stop, "6" #AF SYMBOL ; define font for return (Symbol) x+=pitch+xw #AT x, y, x+xw, y+yh, RETURN, 0,  $\{AD\}$ #AF SWISS30B ; define font for touchbuttons x=xs y+=pitch+yh #AT x,y,x+xw,y+yh, Nb7,Stop, "7" x+=pitch+xw #AT x,y,x+xw,y+yh, Nb8,Stop, "8" x+=pitch+xw #AT x,y,x+xw,y+yh, Nb9,Stop, "9" x+=pitch+xw **#**AT x,y,x+xw,y+yh, Nb0,Stop, "0"

```
DelayTime = 7; define a constant for DelayTime (autorepeat process)RepeatTime = 1; define a constant for RepeatTime (autorepeat process)
Pronumber = 1
TouchMacro: Nb1
       #ZT "1"
                             ; sends number "1" to terminal window
       #MD Pronumber,2, Pm1,Pm1, DelayTime ; defines a process for autorepeating
touchkey "1",
                                    ; macro process no.1, type is "run cyclical", run from
processmacro no.1 to processmacro no.1 (see line 171)
TouchMacro: Nb2
       #ZT "2"
       #MD Pronumber,2, Pm2,Pm2, DelayTime
TouchMacro: Nb3
       #ZT "3"
       #MD Pronumber,2, Pm3,Pm3, DelayTime
TouchMacro: Nb4
       #ZT "4"
       #MD Pronumber,2, Pm4,Pm4, DelayTime
TouchMacro: Nb5
       #ZT "5"
       #MD Pronumber,2, Pm5,Pm5, DelayTime
TouchMacro: Nb6
       #ZT "6"
       #MD Pronumber,2, Pm6,Pm6, DelayTime
TouchMacro: Nb7
       #ZT "7"
       #MD Pronumber,2, Pm7,Pm7, DelayTime
TouchMacro: Nb8
       #ZT "8"
       #MD Pronumber,2, Pm8,Pm8, DelayTime
TouchMacro: Nb9
       #ZT "9"
       #MD Pronumber,2, Pm9,Pm9, DelayTime
TouchMacro: Nb0
       #ZT "0"
       #MD Pronumber,2, Pm0,Pm0, DelayTime
TouchMacro: CLEAR
       #ZT FF
TouchMacro: RETURN
      #ZT CR LF
;---- 5. Define one touch macro if any touch key 0..9 is released ----
TouchMacro: Stop
       #MZ Pronumber,0
                                           ; stop autorepeat process (= macro process no.
1) after touchkey release
;---- 6. Define 10 process macros for repeat function ----
Macro: Pml
       #ZT "1"
                           ; sends number "1" to terminal window
                                      ; for macro process no.1 change process time to
       #MZ Pronumber,RepeatTime
RepeatTime
                                 ; (was originally DelayTime)
Macro: Pm2
       #ZT "2"
       #MZ Pronumber,RepeatTime
Macro: Pm3
       #ZT "3"
       #MZ Pronumber,RepeatTime
```

|          |        |                                            | How-to-use | 65 |
|----------|--------|--------------------------------------------|------------|----|
| 1        | Macro: | Pm4                                        | L          |    |
|          |        | #ZT "4"<br>#MZ Pronumber,RepeatTime        |            |    |
| <u>1</u> | Macro: | Pm5<br>#ZT "5"<br>#MZ Pronumber,RepeatTime |            |    |
| 1        | Macro: | Pm6<br>#ZT_"6"                             |            |    |

Macro: Pm8 #ZT "8" #MZ Pronumber,RepeatTime

Macro: Pm9
 #ZT "9"
 #MZ Pronumber,RepeatTime

### Macro: Pm0

Macro: Pm7

#ZT "7"

#ZT "0"
#MZ Pronumber,RepeatTime

#MZ Pronumber,RepeatTime

#MZ Pronumber,RepeatTime

## 11.9 Free draw area with clipboard - BEGINNER

Define a free drawing area. In addition, the drawing area can be saved and recalled with the help of the clipboard. There is a an EXPERT example available, too. Please have a look at <u>EXPERT – free\_draw\_area\_clipboard.kmc</u>

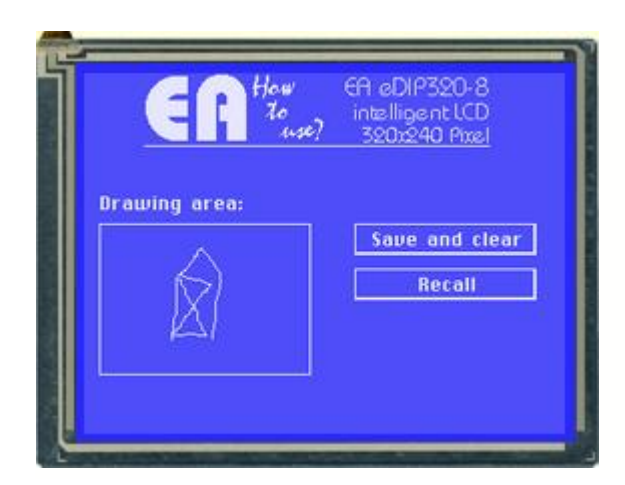

#### Folder:

\ELECTRONIC\_ASSEMBLY\_LCD-Tools-Portable\Data\eDIP - intelligent graphic displays\eDIP320-8\How to use\Draw\

File:

BEGINNER - free\_draw\_area\_clipboard.kmc

**Commands:** #AD

#### Open file in KitEditor

```
eDIP320-8 "Free drawing area with clipboard"
. . .
. . .
. . .
Path: <..\..\Bitmaps\monochrome>
Picture: 6 <howtouselogo_230x50.bmp>
Picture: 7 <Button\Lamp34x34_1.bmp>,<Button\Lamp34x34_0.bmp>
<u>Macro</u>: MnAutoStart
;--- Place ELECTRONIC ASSEMBLY logo --
                                ; Terminal off
; place logo
       #ТА
        #UI 40,0,6
;--- Place information ---
        #ZF CHICAGO14
                                        ; set font no.5
        #ZL 10, 80,"Drawing area:"
;---- Place buttons
        #AF CHICAGO14
                                               ; set font no. 5 for Touch area
        #AE
        #AT 180,100,300,120,1,0, "Save and clear" ; place touchbutton 1
#AT 180,130,300,150,2,0, "CRecall" ; place touchbutton 2
                                                        ; place touchbutton 2 (C means center)
;---- Place drawing area ----
        #GR 10,100,150,200 ; place rectangle around drawing area
        #AD 11,101,149,199,1 ; place drawing area, linewith 1
TouchMacro: 1
        #CS 11,101,149,199 ; drawing area is copied to the clipboard
#RL 11,101,149,199 ; clear drawing area
TouchMacro: 2
                                ; copy clipboard back to the display
       #CR
```

## 11.10 Free draw area with clipboard - EXPERT

Define a free drawing area. In addition, the drawing area can be saved and recalled with the help of the clipboard. There is a an BEGINNER example available, too. Please have a look at <u>BEGINNER – free\_draw\_area\_clipboard.kmc</u>

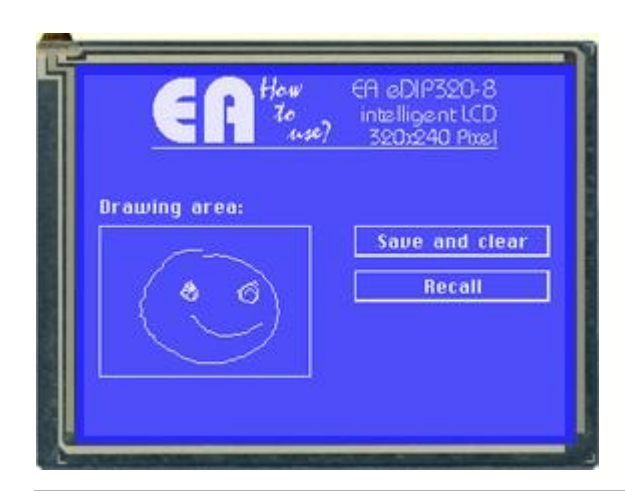

Folder:

\ELECTRONIC\_ASSEMBLY\_LCD-Tools-Portable\Data\eDIP - intelligent graphic displays\eDIP320-8\How to use\Draw\

File: EXPERT – free\_draw\_area\_clipboard.kmc

**Commands:** #AD

#### Open file in KitEditor

```
eDIP320-8
            "Free drawing area with clipboard"
. . .
. . .
. . .
Path: <..\..\Bitmaps\monochrome>
LOGO = 6; using constants makes it easier
Picture: LOGO, <howtouselogo_230x50.bmp>
;define constants for touch macros
SAVE = 1
RECALL = 2
Macro: MnAutoStart
;--- Place ELECTRONIC ASSEMBLY logo ---
       #TA
                                    ; Terminal off
       #UI (XPIXEL-PICTURE_W(LOGO))/2,0,LOGO
                                                                   ; place logo
;--- Store postion of drawing are in constants ---
;it's easier to calculate position, if you align on the main task
xs=10
ys=100
xw=140
yh=100
;--- Place information ---
       #ZF CHICAGO14
                                    ; set font no.5
       #ZL xs, ys-14-5, "Drawing area:" ; set string above the drawing rectangle -14
because of the font height, -5\ {\rm is}\ {\rm the}\ {\rm wanted}\ {\rm gap}
;---- Place buttons
       #AF CHICAGO14
                                            ; set font no. 5 for Touch area
       #AE 5
x=xs+xw+30
pitch=10
height=20
y=ys
       #AT x,y,XMAX-pitch,y+20,SAVE,0, "Save and clear" ; place touchbutton 1
y + = 20 + pitch
       #AT x,y,XMAX-pitch,y+20,RECALL,0, "CRecall"
                                                                  ; place touchbutton 2 (C
means center)
```

## 11.11 Clipboard - EXPERT

Explain the use of clipboard.

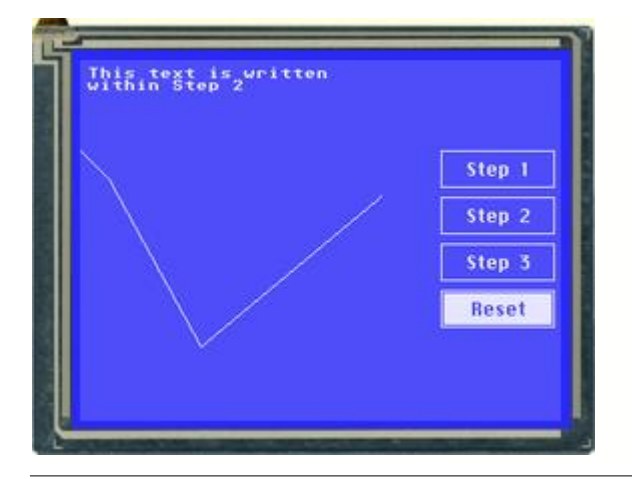

#### Folder:

\ELECTRONIC\_ASSEMBLY\_LCD-Tools-Portable\Data\eDIP - intelligent graphic displays\eDIP320-8\How to use\Clipboard\

File: EXPERT - Clipboard.kmc

Commands: #DO

#### Open file in KitEditor

eDIP320-8 "Clipboard" . . . . . . . . . ;include Pictures Path: <..\..\Bitmaps\monochrome> LOGO = 6; using constants makes it easier to use Picture: 6 <howtouselogo1.bmp> ;define constants for touchmacros ST1 = 1 ST2 = ST1+1ST3 = ST2 + 1RES = 100<u>Macro</u>: 0 **#TA** ;Terminal off ; define touchbuttons **#AF** CHICAGO14 xs = 240xb = XPIXEL-xs-5 ys = 60pitch = 7yh = (YPIXEL-pitch\*3-2\*ys)/4y=ys #AT xs,y,xs+xb,y+yh,ST1,0,"Step 1" y+=yh+pitch #AT xs,y,xs+xb,y+yh,ST2,0,"Step 2" y+=yh+pitch #AT xs,y,xs+xb,y+yh,ST3,0,"Step 3" y+=yh+pitch **#AT xs,y,xs+xb,y+yh,RES,0,"CReset**";C0center alligned, neccessayry, because R is used as right justified TouchMacro: ST1 ; Step one, draw something #GD 0,60,20,80 #GW 80,190 #GW 200,90 ;drawing lines finished **#CB** ; save display contents

TouchMacro: ST2 ; step two, write a string on the screen
 ; the string is not seen by user, because #DC of step 1.
 ; Useful to show big pictures
 #ZL 5,5,"This text is written within Step 2"

TouchMacro: ST3 ; step three, show normal display content
#CR ;restore are

#### TouchMacro: RES

#DL ; clear display
#MN 0 ; call start Macro

### 11.12 Frame - BEGINNER

Show the different borders.

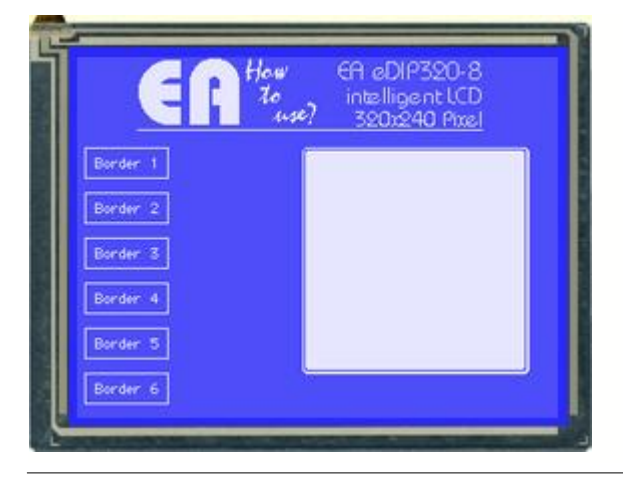

#### Folder:

\ELECTRONIC\_ASSEMBLY\_LCD-Tools-Portable\Data\eDIP - intelligent graphic displays\eDIP320-8\How to use\Frame\

File: BEGINNER – frame.kmc

**Commands:** #RT, #RR

#### Open file in KitEditor

```
eDIP320-8 "Different Borders"
. . .
. . .
. . .
Path: <...\..\Bitmaps\monochrome>
Picture: 6 <howtouselogo_230x50.bmp>
Macro: MnAutoStart
;--- Place ELECTRONIC ASSEMBLY logo --
                                    ; Terminal off
       #ТА
       #UI 40,0,6
                                    ; place logo
;--- Place 3 Buttons to select different Boarders ---
        ; use default paramters for Border, color and font of Touchbuttons
       #AF GENEVA10
                                            ;use Geneva 10 as Touchbutton font
       #AT 5, 60,60, 80,1,0,"Border 1"
       #AT 5, 90,60,110,2,0, "Border 2"
       #AT 5,120,60,140,3,0, "Border 3"
       #AT 5,150,60,170,4,0, "Border 4"
       #AT 5,180,60,200,5,0,"Border 5"
       #AT 5,210,60,230,6,0,"Border 6"
       #MT 1 ; run a TouchMacro to show something on the screen at startup
TouchMacro 1: ; Called by Button Border1
                                 ; call Macro 1 (delete area to draw new frames)
       #MN 1
       #RR 150,60,300,210,15
                                    ; draw new frame with border no. 15
TouchMacro 2: ; Called by Button Border2
                                 ; call Macro 1 (delete area to draw new frames)
; draw new frame with border no. 4
       #MN 1
       #RR 150,60,300,210,4
TouchMacro 3: ; Called by Button Border3
                                     ; call Macro 1 (delete area to draw new frames)
       #MN 1
       #RR 150,60,300,210,12; draw new frame with border no. 10
TouchMacro 4: ; Called by Button Border4
                                  ; call Macro 1 (delete area to draw new frames)
       #MN 1
       #RR 150,60,300,210,1
                                     ; draw new frame with border no. 1
```

| TouchMa        | acro 5: ;Called by Button Border2                                                                             |                                                                              |  |  |  |  |  |  |  |  |  |
|----------------|----------------------------------------------------------------------------------------------------|------------------------------------------------------------------------------|--|--|--|--|--|--|--|--|--|
|                | #AE 18 ; set touchframe no. 18<br>#AT 160,100,280,125,7,0,"Border-Button" ; define button                     |                                                                              |  |  |  |  |  |  |  |  |  |
| TouchMa        | acro 6: ;Called by Button Border3                                                                             |                                                                              |  |  |  |  |  |  |  |  |  |
| type           | <b>#BR</b> 1,160,100,280,125,0,100,1,5                                                                        | ; define bargraph no. 1 with size, value and                                 |  |  |  |  |  |  |  |  |  |
| touch          | #AB 1                                                                                                    | ; define bargraph no. 1 to be adjusted by the                                |  |  |  |  |  |  |  |  |  |
| ±ZF 5)         | #BA 1,75<br>#ZF CHICAGO14                                                                                     | ; set bargraph no. 1 to value 75<br>; switch textfont to CHICAGO 10 (same as |  |  |  |  |  |  |  |  |  |
|                | <b>#ZL</b> 170,150,"Bargraph with fill-pa                                                                     | <b>ttern"</b> ; place info-text<br>; ' ' means new line                      |  |  |  |  |  |  |  |  |  |
| <u>Macro</u> 1 | <pre>1: ; Draw Rectangel with selected Base #RL 150,60,300,210 ; delete area #AV 160,100,0 ; delete old</pre> | order<br>, to draw<br>touchareas (Bargraph and border button)                |  |  |  |  |  |  |  |  |  |

| TouchMacro | <b>7:</b> ; called by | Boder-Button        |      |        |        |       |    |         |      |       |    |
|------------|-----------------------|---------------------|------|--------|--------|-------|----|---------|------|-------|----|
| #ZI        | F CHICAGO14           |                     | ; SV | witch  | texti  | Eont  | to | CHICAGO | 10   | (same | as |
| #ZF 5)     |                       |                     |      |        |        |       |    |         |      |       |    |
| #Z]        | L 170,150,"Border     | Button was pressed" | ; p] | lace t | text   | that  | Bo | rder-Bu | tton | was   |    |
| touched    |                       |                     |      |        |        |       |    |         |      |       |    |
|            |                       |                     | ; '  | ' mea  | ans ne | ew li | ne |         |      |       |    |
## 11.13 GrafikModes - EXPERT

Show different link modes and flashing modes.

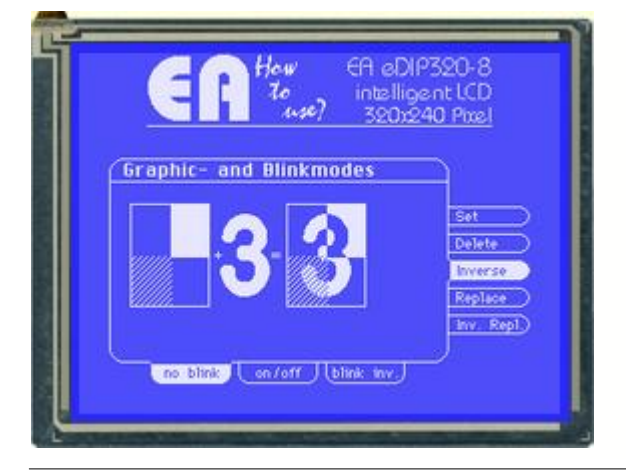

Folder:

**\ELECTRONIC ASSEMBLY LCD-Tools-**Portable\Data\eDIP - intelligent graphic displays\eDIP320-8\How to use\GrafikMode\

File: EXPERT – GrafikMode.kmc

**Commands:** #ZV, #ZB, #UV, #UB

```
eDIP320-8
          "Graphic-Blinkmode"
. . .
. . .
. . .
; include pictures
LOGO = 6; using constants makes it easier to use
ButRegRight_big = 7
ButRegBottom_big = 8
PATH: <...\...\BITMAPS\monochrome\> ; switch to right folder of pictures
Picture: LOGO <howtouselogo_230x50.bmp>
PATH: <...\...\BITMAPS\monochrome\button\> ; switch to right folder of pictures
Picture: ButRegRight_big <RegisterRight55x15_0.bmp>,<RegisterRight55x15_1.bmp>
Picture: ButRegBottom_big <RegisterBottom55x15_0.bmp>,<RegisterBottom55x15_1.bmp>
;define constants for normal-macros
MnDraw = 1
;define constants for touch-macros
TmNoblink = 1
TmBlinkonoff = 2
TmBlinkinvers = 3
TmOr = 10
TmDelete = TmOr+1
TmExor = TmDelete+1
TmReplace = TmExor+1
TmInvRepl = TmReplace+1
<u>Makro</u>: MnAutoStart
;--- Place ELECTRONIC ASSEMBLY logo ---
       #TA
                                     ; Terminal off
       #UI (XPIXEL-PICTURE_W(LOGO))/2,0,LOGO
                                                                  ; place logo
x1=20
y1=PICTURE_H(LOGO)+x1
x2=xPIXEL-PICTURE\_W(ButRegRight\_big)-x1 \ ; \texttt{calculate end of big bounding box in the middle}
y2=YPIXEL-PICTURE_H(ButRegBottom_big)-x1
       #RR x1,y1,x2,y2, 13
       #ZF CHICAGO14
       #ZV SET
       #ZC (x2-x1)/2,y1+1,"Graphic- and Blinkmodes" ; display title
```

```
#GR x1,y1+15,x2,y1+15 ;underline title
x=x2 ;start of touchbuttons on the right
pitch=3
y=y1+15+(y2-(y1+15)-5*PICTURE_H(ButRegRight_big)-4*pitch)/2 ; calculate the middle of the
bounding box with 5 touchbuttons
       #AF GENEVA10 ; set font for buttons
       #AR 1 ; start of first radiogroup
       #AJ x,y,ButRegRight_big, TmOr,0,
                                              "L Set"
y+=PICTURE_H(ButRegRight_big)+pitch
       #AJ x,y,ButRegRight_big, TmDelete,0, "L Delete"
y+=PICTURE_H(ButRegRight_big)+pitch
       #AJ x,y,ButRegRight_big, TmExor,0,
                                             "L Inverse"
y+=PICTURE_H(ButRegRight_big)+pitch
       #AJ x,y,ButRegRight_big, TmReplace,0, "L Replace"
       #AP TmReplace,]
y+=PICTURE_H(ButRegRight_big)+pitch
       #AJ x,y,ButRegRight_big, TmInvRepl,0, "L Inv. Repl."
       #AR 0 ; end of group
x=x1+(x2-x1-3*PICTURE_W(ButRegBottom_big)-2*pitch)/2 ; calculate middle of bounding box
for 3 bottom touch areas
y=y2
       #AR 2
       #AJ x,y,ButRegBottom_big, TmNoblink,0,
                                                   "no blink"
       #AP TmNoblink,1
x+=PICTURE_W(ButRegBottom_big)+pitch
       #AJ x,y,ButRegBottom_big, TmBlinkonoff,0, "on/off"
x+=PICTURE_W(ButRegBottom_big)+pitch
       #AJ x,y,ButRegBottom_big, TmBlinkinvers,0, "blink inv."
       #AR 0
x offset=x1
x1+=14 ; start of first graphic box
w = 52
      ; width of graphic box
x2=x1+w
y1+=30 ; start of first graphic box
h=<mark>68</mark>
y2=y1+h
x3=118+x_offset ; start of second graphic box
xm=x1+(x2-x1)/2 + 1; calculate middle of graphic box
ym=y1+(y2-y1)/2 + 1
       #RM x1,ym,xm,y2,8
       #RM xm,y1,x2,ym,1
       #GR x1,y1,x2,y2
       \#CS \ x1,y1,x2,y2 ; save graphic box to clipboard
;place mathematical operators
       \#ZL x2+3,ym-7,"+"
       #ZC x3-8,ym-7,"="
;place character
       #ZF BIGZIF57
       \#ZC x2+(x3-x2)/2-3, ym-29, "3"
; call standard macro and place character in the right graphic box
       #MT TmReplace
TouchMakro: TmOr
  #ZV SET
  #MN MnDraw
TouchMakro: TmDelete
  #ZV DELETE
  #MN MnDraw
TouchMakro: TmExor
  #ZV INVERS
  #MN MnDraw
TouchMakro: TmReplace
  #ZV REPLACE
```

|                           | How-to-use | 75 |
|---------------------------|------------|----|
| #MN MnDraw                | L          |    |
| TouchMakro: TmInvRepl     |            |    |
| #ZV INVREPL               |            |    |
| #MN MnDraw                |            |    |
| :                         |            |    |
|                           |            |    |
| #ZB NOBLINK<br>#MN MnDraw |            |    |
| TouchMakro: TmBlinkonoff  |            |    |
| #ZB BLINKONOFF            |            |    |
| #MN MnDraw                |            |    |
| TouchMakro: TmBlinkinvers |            |    |
| #ZB BLINKINVERS           |            |    |
| #MN MnDraw                |            |    |
|                           |            |    |
| ;                         |            |    |
|                           |            |    |

<u>Makro</u>: MnDraw

 $\#CK \times 3, y1$  ; recal first graphic box from clipboard and position it on the right  $\#ZL \times 3+8, ym-29, "3"$  ; place character into it

## 11.14 Bargraph by touch - BEGINNER

Place a bargraph, that is adjustable by touch. There is a an EXPERT example available, too. Please have a look at  $\underline{\text{EXPERT}}$  -  $\underline{\text{Bargraph by touch}}$ . If you need help using touch functions, please refer to  $\underline{\text{BEGINNER}}$  - 3 simple buttons.kmc<sup>59</sup>.

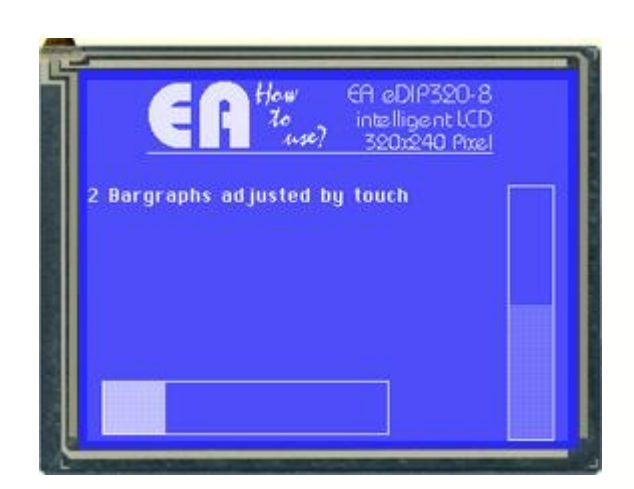

### Folder:

\ELECTRONIC\_ASSEMBLY\_LCD-Tools-Portable\Data\eDIP - intelligent graphic displays\eDIP320-8\How to use\Bargraph\

File: BEGINNER – bargraph\_by\_touch.kmc

Commands: #BR

| Open | file | in | KitEd | litor |
|------|------|----|-------|-------|
|------|------|----|-------|-------|

```
eDIP320-8 "2 Bargraphs"
. . .
. . .
. . .
Path: <..\..\Bitmaps\monochrome>
Picture: 6 <howtouselogo_230x50.bmp>
Makro: MnAutoStart
       #TA
                                   ; Terminal off
       #UI 40,0,6
       #ZF CHICAGO14
                                           ; set Textfont to Chicago14 (same as #ZF 5)
       #ZL 0,70,"2 Bargraphs adjusted by touch" ; Place text
;---- Place a bargraph no. 1 ----
       #BR 1,10,200,200,235,0,100,1,5
                                          ; define bargraph no. 1 with size, value and
type
       #BA 1,57
                                           ; actualize bargraph no. 1 value
                                           ; define bargraph no. 1 to be adjusted by the
       #AB 1
touch
;---- Place another bargraph no. 2 ----
       #BO 2,280,70,310,240,0,100,1,3
                                           ; define bargraph no. 2 with size, value and
type
       #BA 2,38
                                           ; actualize bargraph no. 2 value
       #AB 2
                                           ; define bargraph no. 2 to be adjusted by the
touch
       #BA 1,87
                                           ; actualize bargraph no. 1 value; now
brightness is set to 87%
```

77

## **11.15** Bargraph by touch - EXPERT

Place a bargraph, that is adjustable by touch. There is a a BEGINNER example available, too. Please have a look at <u>BEGINNER - bargraph\_by\_touch.kmc</u><sup>[76]</sup>. If you need help using touch functions, please refer to <u>BEGINNER - 3 simple buttons.kmc</u><sup>[59]</sup>.

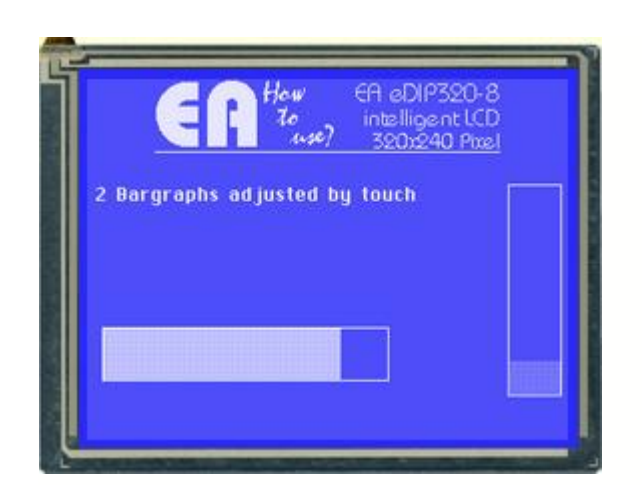

### Folder:

\ELECTRONIC\_ASSEMBLY\_LCD-Tools-Portable\Data\eDIP - intelligent graphic displays\eDIP320-8\How to use\Bargraph\

File: EXPERT – bargraph\_by\_touch.kmc

Commands: #BR

```
eDIP320-8 "2 Bargraphs"
. . .
. . .
. . .
Path: <...\...\Bitmaps\monochrome>
LOGO = 6 ; using constants makes it easier to use
Picture: 6 <howtouselogo_230x50.bmp>
Makro: MnAutoStart
       #TA
                                     ; Terminal off
       #UI (XPIXEL-PICTURE_W(LOGO))/2,0,LOGO
                                            ; set Textfont to Chicago14 (same as #ZF 5)
       #ZF CHICAGO14
       #ZL 5,PICTURE_H(LOGO)+20,"2 Bargraphs adjusted by touch"; Place text
;---- Place a bargraph no. 1 ----
BR1=1
BR2=2
sv=()
ev=100
BR1_xs=10
BR1_ys=165
BR1_xw=190
BR1_yh=35
BR1_typ=1
BR1_pat=5
      #BR BR1,BR1_xs,BR1_ys,BR1_xs+BR1_xw,BR1_ys+BR1_yh,sv,ev,BR1_typ,BR1_pat; define
bargraph no. 1 with size, value and type
      #BA BR1,57
                                                                          ; actualize
bargraph no. 1 value
       #AB BR1
                                                                  ; define bargraph no. 1
to be adjusted by the touch
;---- Place another bargraph no. 2 ----
BR2_xs=280
BR2_ys=70
BR2_xw=BR1_yh
BR2_yh=140
```

| BR2_typ=1                                      |                                               |
|------------------------------------------------|-----------------------------------------------|
| BR2_pat=3                                      |                                               |
| <pre>#BO BR2,BR2_xs,BR2_ys,BR2_xs+BR2_xv</pre> | v,BR2_ys+BR2_yh,sv,ev,BR2_typ,BR2_pat; define |
| bargraph no. 1 with size, value and typee      |                                               |
| <b>#BA BR2,38</b>                              | ; actualize bargraph no. 2 value              |
| #AB BR2                                        | ; define bargraph no. 2 to be adjusted by the |
| touch                                          |                                               |
|                                                |                                               |
| <b>#BA</b> BR2,87                              | ; actualize bargraph no. 2 value = 87         |
|                                                |                                               |

## 11.16 Menue - BEGINNER

Show a menu, operable by touch. There is a an EXPERT example available, too. Please have a look at EXPERT - menue.kmc<sup>8</sup>.

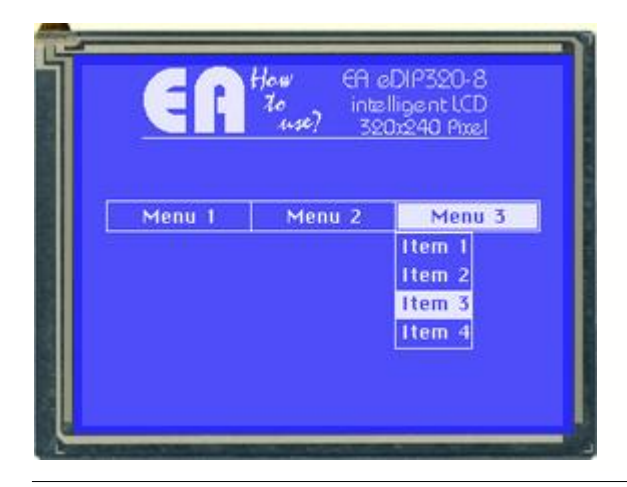

### Folder:

\ELECTRONIC\_ASSEMBLY\_LCD-Tools-Portable\Data\eDIP - intelligent graphic displays\eDIP320-8\How to use\Menue\

## File:

BEGINNER – menue.kmc

Commands: #AM

### Open file in KitEditor

eDIP320-8 "Menue" . . . . . . . . . Path: <..\..\Bitmaps\monochrome> Picture: 6 <howtouselogo\_230x50.bmp> Macro: MnAutoStart ;--- Place ELECTRONIC ASSEMBLY logo ---#1A ; Terminal off #UI 40,0,6 · -7 #ZF CHICAGO14 ; set font for strings ;--- Place Menue ---; set font for nenu headline (Chicago 14) ; set Menue font to CHICACO14 #AF CHICAGO14 **#NF** CHICAGO14 ; set Menue font to CHICAG014 ; same as #NF 5 #NY 5 ; adding 5 additional dots between two menue items HNW 0 ; menu angle #NT 1 ; touch menu opens automatically #AM 16,90,112,110,0,0,10, "UCMenu 1|Item 1|Item 2|Item 3" ; place Menul, opening down (U), text centered (C) ; MenuMacro 10+Itemnumber is called ; Item1 has no. 0, Item2 has 1... **#AM** 112,90,208,110,0,0,20, **"UCMenu 2|Item 1|Item 2"** ; place Menu2, opening down (U), text centered (C) ; MenuMacro 20+Itemnumber is called #AM 208,90,304,110,0,0,30, "UCMenu 3 Item 1 Item 2 Item 3 Item 4" ; place Menu3, opening down (U), text centered (C) ;MenueMacro 30+Itemnumber is called MenueMacro: 10; Menu 1 Item 1 #ZL 10,180,"Selected: Menue 1, Item 1" ; place text MenueMacro: 11; Menu 1 Item 2

## 11.17 Menue - EXPERT

Show a menu, operable by touch. There is a a BEGINNER example available, too. Please have a look at <u>BEGINNER - menu.kmc</u><sup>79</sup>.

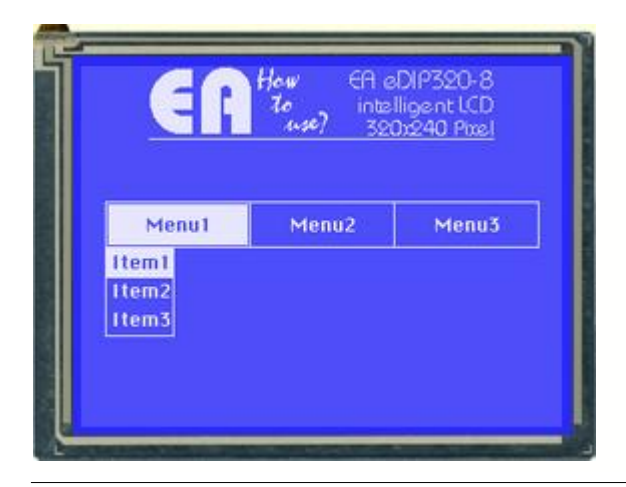

### Folder:

\ELECTRONIC\_ASSEMBLY\_LCD-Tools-Portable\Data\eDIP - intelligent graphic displays\eDIP320-8\How to use\Menue\

File: EXPERT – menue.kmc

Commands: #AM

### Open file in KitEditor

```
eDIP320-8
            "Menue"
. . .
. . .
. . .
Path: <..\..\Bitmaps\monochrome>
LOGO = 6; using constants makes it easier
Picture: LOGO <howtouselogo_230x50.bmp>
;define string constants
!MENU1! = "UCMenu1 | Item1 | Item2 | Item3"
!MENU2! = "UCMenu2 |Item1 | Item2"
!MENU3! = "UCMenu3 | Item1 | Item2 | Item3"
!SELECT! = "Selected: Menue "
;define constants for menumacros
MEN1 = 10
MEN2 = MEN1 + 10
MEN3 = MEN2 + 10
<u>Macro</u>: MnAutoStart
;--- Place ELECTRONIC ASSEMBLY logo ---
                        ; Terminal off
       #TA
       #UI (XPIXEL-PICTURE_W(LOGO))/2,0,LOGO
                                                          ; place logo
                       ; set font for strings
       #ZF CHICAG014
;--- Place Menue --
       #AF CHICAGO14
                          ; set font for nenu headline (Chicago 14)
       #NF CHICAGO14
                            ; set Menue font to CHICAG014
                             ; same as #NF 5
                             ; adding 5 additional dots between two menue items
       #NY 5
       \#NW 0
                             ; menu angle
       #NT 1
                             ; touch menu opens automatically
xs=16
xw=(XPIXEL-2*xs)/3
ys=90
yh=<mark>30</mark>
pitch=0
```

x=xs #AM x,ys,x+xw,ys+yh,0,0,MEN1, !MENU1! ; place Menul, opening down (U), text centered (C) x+=xw+pitch ; MenuMacro 10+Itemnumber is called ; Item1 has no. 0, Item2 has 1... **#AM** x,ys,x+xw,ys+yh,0,0,MEN2, **!MENU2!** ; place Menu2, opening down (U), text centered (C) x+=xw+pitch ; MenuMacro 20+Itemnumber is called #AM x,ys,x+xw,ys+yh,0,0,MEN3, !MENU3! ; place Menu3, opening down (U), text centered (C) ;MenueMacro 30+Itemnumber is called x=10 y=180 MenueMacro: MEN1+0 ;Menu 1 Item 1 #ZL x,y,!SELECT! "1, Item 1" ; place text (cobine string constant and "normal" strings) MenueMacro: MEN1+1 ; Menu 1 Item 2 #ZL x,y,!SELECT! "1, Item 2" MenueMacro: MEN1+2 ; Menu 1 Item 3 #ZL x,y,!SELECT! "1, Item 3" MenueMacro: MEN2+0 ;Menu 2 Item 1 #ZL x,y,!SELECT! "2, Item 1" ; place text MenueMacro: MEN2+1 ;Menu 2 Item 2 #ZL x,y,!SELECT! "2, Item 2" MenueMacro: MEN3+0 ;Menu 3 Item 1 #ZL x,y,!SELECT! "3, Item 1" ; place text MenueMacro: MEN3+1 ;Menu 3 Item 2 #ZL x,y,!SELECT! "3, Item 2" MenueMacro: MEN3+2 ; Menu 3 Item 3 #ZL x,y,!SELECT! "3, Item 3" MenueMacro: MEN3+3 ;Menu 3 Item 3 #ZL x,y,!SELECT! "3, Item 4"

## 11.18 Languages/Macro Pages - BEGINNER

Describe the important function of different languages, with the help of MacroPages.

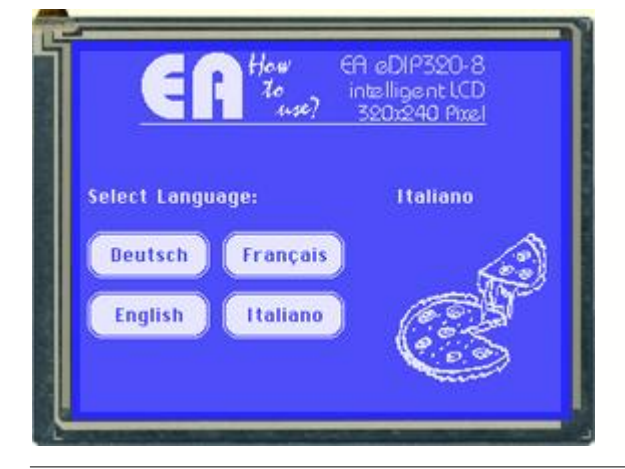

# Open file in KitEditor

Folder:

\ELECTRONIC\_ASSEMBLY\_LCD-Tools-Portable\Data\eDIP - intelligent graphic displays\eDIP320-8\How to use\Language\

File: BEGINNER – multilingual.kmc

Commands: #MK

| eDIP320-8 "Multilingual Support"                                                                                                    |                                       |
|----------------------------------------------------------------------------------------------------|---------------------------------------|
| •••                                                                                                    |                                       |
|                                                                                                    |                                       |
| ;                                                                                                    |                                       |
| ; constants for language support<br>GERMAN = 0<br>ENGLISH = 1                                                                                         |                                       |
| FRENCH = 2<br>ITALIAN= 3                                                                                                    |                                       |
| ;                                                                                                    |                                       |
| <pre>; Include Pictures max. 256 Bilder (0255) Path &lt;\\bitmaps\monochrome\&gt; Picture 6 <howtouselogo_230x50.bmp></howtouselogo_230x50.bmp></pre> | ; specify path                        |
| PATH: <.\Bitmap\><br>Picture: 100[GERMAN] <sausagebeer.bmp></sausagebeer.bmp>                                                                         | ; store picture to no. 100 and        |
| <pre>german page Picture: 100[ENGLISH]<fishandchips.bmp> </fishandchips.bmp></pre>                                                                    | ; store picture to no. 100 and        |
| Picture: 100[FRENCH] <baguette.bmp></baguette.bmp>                                                                                                    | ; store picture to no. 100 and french |
| Picture: 100[ITALIAN] <pizza.bmp><br/>italian page</pizza.bmp>                                                                                        | ; store picture to no. 100 and        |
| ;<br><u>Macro</u> : MnAutoStart                                                                                                    |                                       |
| ; Place ELECTRONIC ASSEMBLY Logo<br>#TA ; Terminal off<br>#UI 40,0,6                                                                                  |                                       |
| ; Place some text<br>#ZF CHICAGO14 ;string font<br>#ZL 5,90, "Select Language:"                                                                       |                                       |
| ; 3 Touchbuttons (Language selection)                                                                                                    | : set Frame style no. 14              |
| #AF 5                                                                                                    | ; set font no. 5 for Touch area       |
| <b>#AT</b> 5,120,85,150,1,0 "Deutsch"<br>TouchMacro 1                                                                                                 | ; place button "German" and call      |
| <b>#AT 5,160,85,190,2,0 "English"</b><br>TouchMacro 2                                                                                                 | ; place button "English" and call     |
|                                                                                                    |                                       |

```
#AT 95,120,175,150,3,0 "Fran"135"ais"
                                                                      ; place button "French" and call
TouchMacro 3
                                                                        ; the 135 is the decimal value for
cdille
         #AT 95,160,175,190,4,0 "Italiano"
                                                                      ; place button "Italian" and call
TouchMacro 4
;--- Call standard language ---
          #MN 1 ; Call macro 1 with standard language (Page=0) i.e. German
<u>TouchMacro</u> 1:

    #MK GERMAN
    ; select page

    #MN
    1
    ; call macro 1

TouchMacro 2:
          #MK ENGLISH ; select page
          #MN 1 ; call macro 1
<u>TouchMacro</u> 3:
          #MK FRENCH; select page#MN 1; call macro 1
<u>TouchMacro</u> 4:
         #MK ITALIAN ; select page
          #MN 1
                           ; call macro 1
Macro 1[GERMAN]:
          #ZF CHICAG014; string font#RL 210,90,320,120; delete area behind text
          #ZL 210,90, "Deutsch"; write actual language
                                     ; place picture
          #UI 210,120,100
Macro 1[ENGLISH]:
          #ZF CHICAG014 ; string font
#RL 210,90,320,120 ; delete area behind text
          #ZL 210,90, "English"; write actual language
          #UI 210,120,100 ; place picture
Macro 1[FRENCH]:

      #ZF CHICAG014
      ; string font

      #RL 210,90,320,120
      ; delete area behind text

      #ZL 210,90,"Fran"135"ais"
      ; write actual language

      #UI 210,120,100
      ; place picture

Macro 1[ITALIAN]:
          #ZF CHICAGO14
                                                  ; string font

      #ZF CHICAG014
      ; string font

      #RL 210,90,320,120
      ; delete area behind text

      #ZL 210,90, "Italiano"
      ; write actual language

      #UI 210,120,100
      ; place picture
```

## 11.19 Automatic Macro - BEGINNER

A little animation with the help of automatic macros. There are further examples available, containing information about Outputs (see <u>BEGINNER - Outputs</u> [sh]), a second AutomaticMacro example (see <u>EXPERT - Automatic Macro.kmc</u> [sh]) and another ProcessMacro (see <u>EXPERT - Prozess Macro.kmc</u> [sh]).

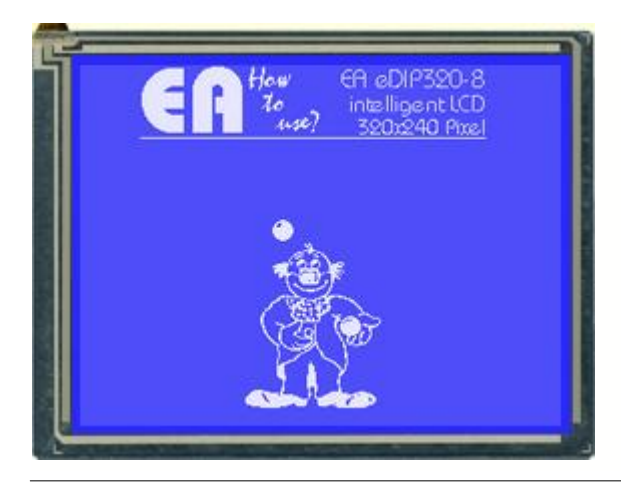

### Folder:

\ELECTRONIC\_ASSEMBLY\_LCD-Tools-Portable\Data\eDIP - intelligent graphic displays\eDIP320-8\How to use\Macro\

File: BEGINNER – AutomaticMacro as animation.kmc

Commands: #MJ, #UI

| eDIP320-8 "Automatic Macro as ani                                                                                                    | mation"                                                                                         |  |
|----------------------------------------------------------------------------------------------------|-------------------------------------------------------------------------------------------------|--|
|                                                                                                    |                                                                                                 |  |
|                                                                                                    |                                                                                                 |  |
| <pre>path: &lt;\\Bitmaps\monochrome&gt; Picture: 6 <howtouselogo_230x50.bmp> Picture: 7 <clown\clown1.bmp> Picture: 8 <clown\clown2.bmp> Picture: 9 <clown\clown3.bmp> Picture: 10 <clown\clown4.bmp> Picture: 11 <clown\clown5.bmp> Picture: 12 <clown\clown6.bmp> Picture: 13 <clown\clown7.bmp> Picture: 14 <clown\clown8.bmp> Picture: 15 <clown\clown9.bmp></clown\clown9.bmp></clown\clown8.bmp></clown\clown7.bmp></clown\clown6.bmp></clown\clown5.bmp></clown\clown4.bmp></clown\clown3.bmp></clown\clown2.bmp></clown\clown1.bmp></howtouselogo_230x50.bmp></pre> |                                                                                                 |  |
| ;<br><u>Macro</u> : MnAutoStart<br>; Place ELECTRONIC ASSEMBLY logo<br>#TA ; Terminal off                                                                                                    |                                                                                                 |  |
| #UI 40,0,6                                                                                                    | ; place logo                                                                                    |  |
| ; Start animation<br>#UV 4<br>#MA 1,9,3                                                                                                    | ; replace old pictures<br>; run macros 16 automatically<br>; MA = Cyclical Mode, Pause is 3/10s |  |
| ; Place Digit in different Macr                                                                                                    | os                                                                                              |  |
| <u>Macro</u> : 1<br>#UI 104, 100, 7                                                                                                    |                                                                                                 |  |
| <u>Macro</u> : 2<br>#UI 104, 100, 8                                                                                                    |                                                                                                 |  |
| <u>Macro</u> : 3<br>#UI 104, 100, 9                                                                                                    |                                                                                                 |  |

 Macro:
 4

 #UI
 104, 100, 10

 Macro:
 5

 #UI
 104, 100, 11

 Macro:
 6

 #UI
 104, 100, 12

 Macro:
 7

 #UI
 104, 100, 13

 Macro:
 8

 #UI
 104, 100, 14

 Macro:
 9

 #UI
 104, 100, 15

## 11.20 Automatic Macro - EXPERT

A little animation with the help of automatic macros. There are further examples available, containing information about Outputs (see <u>BEGINNER - Outputs</u> [97]), an AutomaticMacro example (see <u>BEGINNER - AutomaticMacro\_as\_animation.kmc</u> [83]) and another ProcessMacro (see <u>EXPERT - Prozess Macro.kmc</u> [83]).

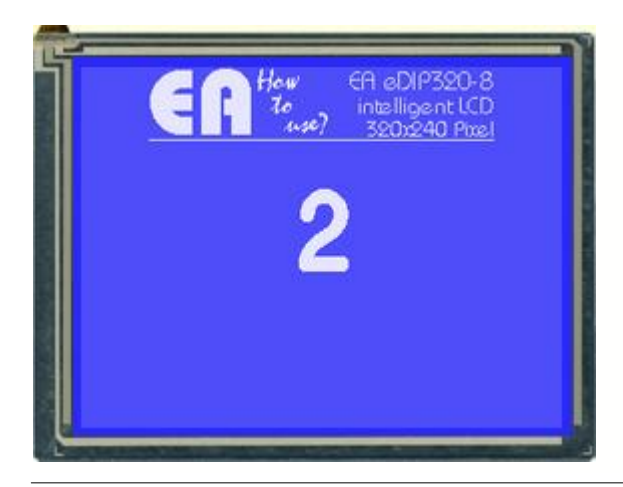

### Folder:

\ELECTRONIC\_ASSEMBLY\_LCD-Tools-Portable\Data\eDIP - intelligent graphic displays\eDIP320-8\How to use\Macro\

File: EXPERT – Automatic\_Macro.kmc

Commands: #YW, #YM

```
eDIP320-8 "Automatic Macro"
. . .
. . .
. . .
Path: <..\..\Bitmaps\monochrome>
LOGO = 6 ; using constants makes it easier
Picture: LOGO <howtouselogo_230x50.bmp>
;define constants for macors
Mn1 = 100
Mn2 = Mn1+1
Mn3 = Mn2+1
Mn4 = Mn3+1
Mn5 = Mn4+1
Mn6 = Mn5+1
<u>Macro</u>: MnAutoStart
;--- Place ELECTRONIC ASSEMBLY logo ---
                                    ; Terminal off
       #TA
       #UI (XPIXEL-PICTURE_W(LOGO))/2,0,LOGO
                                                                  ; place logo
;---- Count up and down ----
       #ZF BIGZIF57
                                            ; set font to no. 7 (BIGZIF57)
time=5
       #MJ Mn1,Mn6,time
                                     ; run macros 1..6 automatically
                                     ; MJ = Ping Pong Mode
;---- Place characters in different Macros -----
x = XPIXEL / 2
y=80
Macro: Mnl
       #ZC x,y, "1"
<u>Macro</u>: Mn2
      #ZC x,y, "2"
Macro: Mn3
```

```
#ZC x,y, "3"
Macro: Mn4
#ZC x,y, "4"
Macro: Mn5
#ZC x,y, "5"
Macro: Mn6
```

#ZC x,y, "6"

## 11.21 Process Macro - EXPERT

A little animation with the help of process macros. There are further examples available, containing information about Outputs (see <u>BEGINNER - Outputs</u> and another AutomaticMacro example (see <u>BEGINNER - AutomaticMacro\_as\_animation.kmc</u> (see <u>BEGINNER - AutomaticMacro\_as\_animation.kmc</u>) (see <u>BEGINNER - AutomaticMacro\_as\_animation.kmc</u>) (see <u>BEGINNER - AutomaticMacro\_as\_animation.kmc</u>) (see

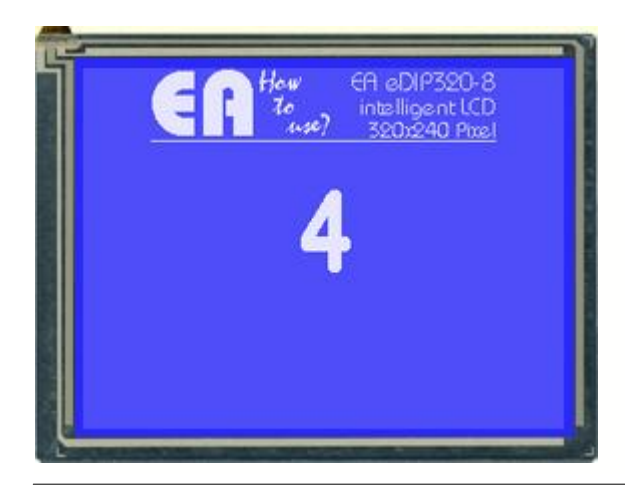

### Folder:

\ELECTRONIC\_ASSEMBLY\_LCD-Tools-Portable\Data\eDIP - intelligent graphic displays\eDIP320-8\How to use\Macro\

File: EXPERT – Prozess Macro.kmc

Commands: #MD

### Open file in KitEditor

eDIP320-8 "Prozess Macro" . . . . . . . . . Path <...\...\bitmaps\color\> Path: <...\..\Bitmaps\monochrome> LOGO = 6 ; using constants makes it easier Picture: LOGO <howtouselogo\_230x50.bmp> ;define constants for processmacros Mn1 = 100Mn2 = Mn1+1Mn3 = Mn2+1Mn4 = Mn3+1Mn5 = Mn4+1Mn6 = Mn5+1Macro: MnAutoStart ;---- Place ELECTRONIC ASSEMBLY Logo ----#TA ; Terminal off #UI (XPIXEL-PICTURE\_W(LOGO))/2,0,LOGO ; place logo ;---- Count up and down ----**#ZF** BIGZIF57 ; set font to no. 7 (BIGZIF57) #MD 1,3, Mn1,Mn6, 5 ; define macro process 1, pingpong mode, call automatic macro 1 to 6 delay 5/10s ;---- Place Digit -----;---- Place characters in different Macros ----x=XPIXEL/2 y=<mark>80</mark> Macro: Mnl #ZC x,y, "1" Macro: Mn2 #ZC x,y, "2"

```
      Macro:
      Mn3

      #ZC x,y, "3"

      Macro:
      Mn4

      #ZC x,y, "4"

      Macro:
      Mn5

      #ZC x,y, "5"

      Macro:
      Mn6

      #ZC x,y, "6"
```

## 11.22 Outputs - BEGINNER

Get into the use of BitMacros, i.e. get an idea of working with I/Os. There are further examples available, containing information about AutomaticMacro (see <u>BEGINNER -</u> <u>AutomaticMacro\_as\_animation.kmc[83]</u>), a second AutomaticMacro example (see <u>EXPERT -</u> <u>Automatic\_Macro.kmc[83]</u>) and another ProcessMacro (see <u>EXPERT - Prozess Macro.kmc[83]</u>).

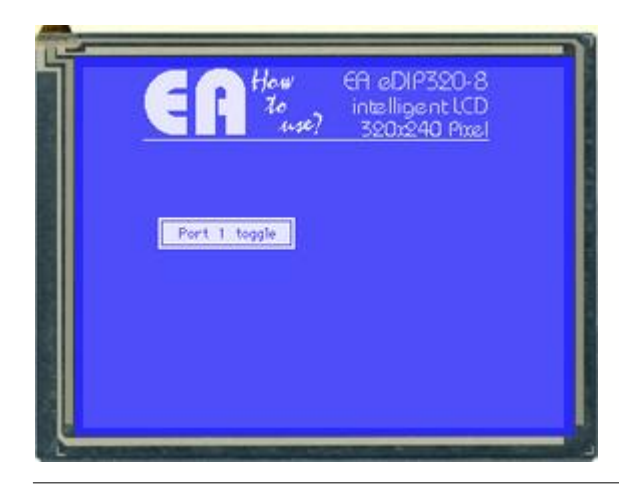

### Folder:

\ELECTRONIC\_ASSEMBLY\_LCD-Tools-Portable\Data\eDIP - intelligent graphic displays\eDIP320-8\How to use\Macro\

File: BEGINNER – Outputs.kmc

Commands: #YW

### Open file in KitEditor

| eDIP320-8             | "Output"                                                                                           |                                                   |
|-----------------------|----------------------------------------------------------------------------------------------------|---------------------------------------------------|
| • • •                 |                                                                                                    |                                                   |
| •••                   |                                                                                                    |                                                   |
| · · · · :             |                                                                                                    |                                                   |
| Path: <<br>Picture: 6 | \\\Bitmaps\monochrome><br>5 <howtouselogo_230x50.bmp:< th=""><th></th></howtouselogo_230x50.bmp:<> |                                                   |
| Macro: Mn             | AutoStart                                                                                          |                                                   |
| , 11400<br>#T         | A                                                                                                  | ; Terminal off                                    |
| #U                    | I 40,0,6                                                                                           | ; place logo                                      |
| ; Place               | e 1 button                                                                                         |                                                   |
| #A1                   | F 4                                                                                                | ; touch font                                      |
| #A:                   | E 4                                                                                                | ; touch frame                                     |
| #A'                   | I 50,100,140,120,1,0,"Port                                                                         | I toggie" ; place touchbutton with touchmacro no. |
| -                     |                                                                                                    |                                                   |
|                       |                                                                                                    |                                                   |

;-----<u>TouchMacro</u>: 1 <u>#YW 1, 2</u> ; toggle output 1 (Pin 6 if interface is RS232)